# 云恋科技 TMS 运输管理系统操作手 册

**TMS Operation Manual** 

深圳市云恋科技有限公司

版权所有,翻版必究

# 1 运输订单-创建零担订单

通过下面页面录入零担订单的相关信息:包括基本信息、预约信息、附加信息、收发货地址 及货物明细信息;

功能说明: 1. 点击保存进入运输订单->待办任务->待完善页面;

 点击提交进入如果没有默认任务进入待办任务-待派发页面; 如果有默认任务直接进入-车辆调度-装载优化页面;

| ← · | → ℃ ① 小安全       | test-tms.cloudlinkscm.com/order/zero_inp | ut                     |                   |           | x 🙂 :    |
|-----|-----------------|------------------------------------------|------------------------|-------------------|-----------|----------|
| 前   | 用 📙 Work 🔜 Prob | lem 📴 OTM 🛄 EPLD 🛄 RSM 🛄 SF              | 📙 OTMS 📃 ESB 📕 4PL 🔇 🄇 | ▶ 女孩起名字大全20 📃 TMS |           |          |
| ි   | TMS运输管理系统       |                                          |                        |                   |           | © 😤 ©    |
|     | 运输订单            | 运输订单 > 创建零担订单 > 新增                       |                        |                   |           |          |
| ••  | 接入运单            | 备用5                                      | 备用6                    | 数值1               | 数值2       |          |
| ۲   | 创建运单            |                                          |                        |                   |           |          |
| ad  | 创建委担订单          | 数值3                                      | 数值4                    | 数值5               | 日期1 请洗择日期 | m        |
| 齟   |                 | 日期2                                      |                        |                   |           | _        |
|     | 运单号入            | 请选择日期 🗒                                  |                        |                   |           |          |
| s?  | 待办任务            | 预约信息∨                                    |                        |                   |           |          |
| 0   | 执行中任务           | 附加信息 点击展开~                               |                        |                   |           |          |
|     | 运单跟踪            | 收发货地址(2) 货物明细(0)                         |                        |                   |           |          |
|     | 订单汇总            | 计算总里程                                    |                        |                   |           |          |
|     | 历史查询            | 序号 * 收发货类型 * 收发货人 🕒                      | 收发货人编码 收发货人简称          | 联系人 联系电话          | 联系邮箱 详细地址 | * 计划要求时间 |
|     |                 | 1 没贷                                     |                        |                   |           | 请选择时间    |
|     |                 | 2 收货                                     |                        |                   |           | 请选择时间    |
| 3   |                 |                                          | 从横板新增                  | 段为横板 保存 提交        |           |          |

# 2 车辆调度-装载优化

#### 2.1 【待配载-优化操作】功能

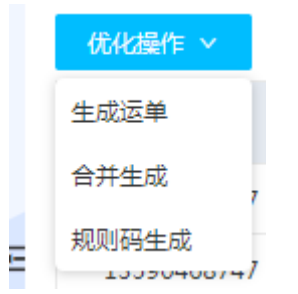

 生成运单按钮:勾选相应运单,点击生成运单,零担订单流转进入"已配载"页面;并 且生成运单号,运单号流转到车辆调度-待办任务-待派单页签;生成运单后和整车后续 操作一致

单号举例:FM-DYGL-LD-200415-0004;运单号:FM-DYGL-LDT-200416-0009

| ි         | TMS运输管理系统 |     |        |    |             |             |          |      |          |                     |       |             |                 | © 2     | * 8      |
|-----------|-----------|-----|--------|----|-------------|-------------|----------|------|----------|---------------------|-------|-------------|-----------------|---------|----------|
| B         | 车辆调度      |     | 车辆调度 > | 装载 | 优化          |             |          |      |          |                     |       |             |                 |         |          |
|           | 装载优化      |     | 待装载    | 配载 | 已装载         |             |          |      |          |                     |       |             |                 |         |          |
| ۲         |           | L   | 计划单节   |    |             | 委托号         |          | 委托客户 |          | 二级客户                |       |             |                 |         |          |
| ad        | 待办任务      |     |        |    |             |             |          |      |          |                     |       | 1           |                 | 非序 更多~  |          |
| ゴ         | 执行中任务     |     | 优化操作、  |    | 线路操作 ∨      | 贷量拆分        | 撤销计划     | 批量更改 | 加入运算     | 导入 ( 更新规则           | 码) 4  | 学出 ~ 配置     | 字段              |         |          |
| <u>.</u>  | 已完成任务     | [   | 生成运单   | 3  | 计划单号        |             | 委托客户     | 二级客户 | 委托号      | 委托日期                | 客户联系人 | 、 客户联系电话    | 客户联系邮箱          | 订单类型    | 客服人员     |
| <b>\$</b> |           | _ [ | 合并生成   | ]  | FM-DYGL-LD- | 200416-0007 | 华润万家有限公司 |      | 43545543 | 2020-04-16 11:14:05 | 苏焕明   | 13590468747 | 10345585@qq.com | 运输转零担   | 段宁宇      |
| ٥         |           | Ē   | 规则码生成  | 2  | FM-DYGL-LD- | 200416-0006 | 华润万家有限公司 |      | 43545543 | 2020-04-16 11:13:13 | 苏 焕明  | 13590468747 | 10345585@qq.com | 运输转零担   | 段宁宇      |
| 0         |           |     |        | 3  | FM-DYGL-LD- | 200416-0005 | 华润万家有限公司 |      | 43545543 | 2020-04-16 11:11:00 | 苏焕明   | 13590468747 | 10345585@qq.com | 运输转零担   | 段宁宇      |
|           |           |     |        | 4  | FM-DYGL-LD- | 200415-0005 | 华润万家有限公司 |      | 43545543 | 2020-04-15 09:43:37 | 苏 焕明  | 13590468747 | 10345585@qq.com | 运输转零担   | 段宁宇      |
|           |           |     |        | 5  | FM-DYGL-LD- | 200415-0004 | 华润万家有限公司 |      | 43545543 | 2020-04-15 09:42:05 | 苏焕明   | 13590468747 | 10345585@qq.com | 运输转零担   | 段宁宇      |
|           |           |     |        | 6  | FM-DYGL-LD- | 200415-0003 | 华润万家有限公司 |      | 43545543 | 2020-04-15 09:41:06 | 苏焕明   | 13590468747 | 10345585@qq.com | 运输转零担   | 段宁宇      |
|           |           |     |        | 7  | FM-DYGL-LD- | 200415-0002 | 华润万家有限公司 |      | 43545543 | 2020-04-15 09:40:36 | 苏焕明   | 13590468747 | 10345585@qq.com | 运输转零担   | 段宁学      |
|           |           |     |        |    |             |             |          |      |          |                     |       |             |                 |         |          |
| 0         |           |     |        |    |             |             |          |      |          |                     |       | 共有8条记录      | 1 > 10 😤        | /页 > 跳至 | <b>D</b> |

#### 已装载及车辆调度-待办任务-待派单页签

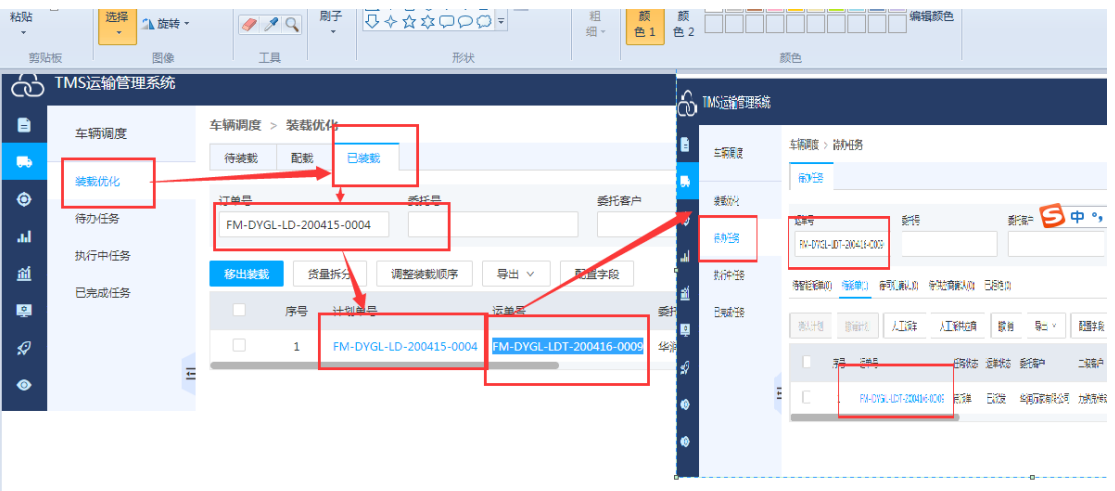

2. 合并生成按钮: 勾选多个运单合并装车生成一个运单; 并可通过拖拽移动装车顺序;

| $\leftarrow \rightarrow$ | > C ▲ 不安全   te    | est-tms.clou | Idlinkscr | n.com/di  | spatch/loa | d_opti   | mized |          |            |         |             |          |                     |       |          | Ţ          | 2 \varTheta 🗄 |    |
|--------------------------|-------------------|--------------|-----------|-----------|------------|----------|-------|----------|------------|---------|-------------|----------|---------------------|-------|----------|------------|---------------|----|
| 应用                       | 🗏 📙 Work 📕 Proble | m 📙 OTM      | и 📙 Е     | PLD 📙     | RSM 📙      | SF 📒     | OTMS  | ESB      | 📙 4PL      | 0       | 女孩起名字大全     | 20 📙 1   | MS                  |       |          |            |               |    |
| 6                        | TMS运输管理系统         |              |           |           | 生成运单       | L        |       |          |            |         |             |          |                     |       |          |            |               |    |
| B                        | 车辆调度              | 车辆调度         | > 装载(     | <b>光化</b> | * 要求装饰     | 时间       |       |          | * 要        | 民求卸货的   | 时间          |          | * 始发地               |       | *        | 目的地        |               |    |
|                          |                   | 待装载          | 配裁        | 已装        | 2020-04    | -01 00:0 | 00:00 |          | 20         | 020-04- | 05 00:00:00 | Ē        | 深圳市                 |       |          | 珠海市        |               |    |
| ~~                       | 装载优化              |              |           |           | * 始发城市     | 5        |       |          | * 対        | 設省份     |             |          | * 目的城市              |       |          | 目的省份       |               |    |
| ۲                        | 体力成化              | 计划单号         |           |           | 深圳市        |          |       |          | <u>۲</u>   | 东省      |             |          | 珠海市                 |       | 1        | 「东省        |               |    |
| ad                       | 139/71138         |              |           | _         | * 车型       |          |       |          | * 12       | 謝方式     |             |          | 路线                  |       |          |            |               |    |
| ~                        | 执行中任务             | 15 /1-48 /4  |           | //0710/L  |            |          |       |          |            | 提一送     |             |          | 华润发货 -> 珠海远大        | 美城    |          |            |               |    |
| <u></u>                  | 已完成任务             | 170463:::11  | = ~       | READINGTE | 装货注意       | 项        |       |          | 调度         | 自注意事    | 项           |          | 总卡板数                |       | 戶        | 数量         |               |    |
|                          |                   |              | 序号        | 计划单;      |            |          |       |          |            |         |             |          | 313                 |       |          | 12545.4535 |               |    |
| Ø                        |                   |              | 1         | FM-DY     | 总体积        |          |       |          | <u>ف</u> ا | E 量     |             |          |                     |       |          |            |               |    |
|                          |                   |              |           | EM DV     | 7452.45    |          |       |          | 78         | 83.45   |             |          |                     |       |          |            |               |    |
|                          |                   |              | 2         | TW-DT     | 装货服        | 序 移      | 除     |          | _          | ~       | 古法统神秘:      | も壮た崎の    | ÷                   |       |          |            |               |    |
| ۲                        |                   |              | 3         | FM-DY     |            |          |       | -1       |            |         | 又对把现例4      | 小老千八八    | T.                  |       |          |            |               |    |
|                          |                   |              | 4         | FM-DY     |            | 序号       | 拖拽    | 计划单号     |            |         | 客户          | 委托号      | 委托日期                | 客户联系人 | 客户联系电    | 活 客户联系     | 邮箱            | į٦ |
|                          |                   |              | 5         | FM-DY     |            | 1        | 拖拽    | FM-DYGL- | -LD-200416 | -0008   | 华润万家有限公司    | 43545543 | 2020-04-16 11:14:05 | 苏 焕明  | 13590468 | 747 103455 | 35@qq.com     | 涩  |
|                          |                   |              | 6         | FM-DY     |            | 2        | 拖拽    | FM-DYGL  | -LD-200416 | -0007   | 华润万家有限公司    | 43545543 | 2020-04-16 11:14:05 | 苏焕明   | 13590468 | 747 103455 | 35@qq.com     | 运  |
|                          |                   |              | 7         | FM-DY     |            |          |       |          |            |         |             |          |                     |       |          |            |               |    |
|                          |                   |              |           | _         |            | _        | _     |          |            | _       |             |          |                     |       |          |            | _             |    |

3. 规则码生成:根据运单上的所维护的进行合并生成运单;如下图所示,装载规则码为"wy"的会合并生成一个运单;

|   | 牛钢  | 响度 > 装葬     | 817 <b>01-1</b> 6 |         |      |      |      |                                                                                                    |     |                   |        |                     |                     |       |
|---|-----|-------------|-------------------|---------|------|------|------|----------------------------------------------------------------------------------------------------|-----|-------------------|--------|---------------------|---------------------|-------|
|   | 得   | ·装载 配數      | も 已装載             |         |      |      |      |                                                                                                    |     |                   |        |                     |                     |       |
|   | 244 |             |                   | etc.m.  |      | 悪な   | 市山   |                                                                                                    |     | 一编字白              |        |                     |                     |       |
|   | 17  | 0¥5         | 3                 | 805     |      | TISE | 18/7 |                                                                                                    |     |                   |        | 搜索                  | 重置 排序 夏             | 8∨    |
|   |     |             |                   |         |      |      |      |                                                                                                    |     |                   |        |                     |                     |       |
|   | Ø   | 北邊作 ~       | 线路操作 ∨            | 货量拆分    | 撤销计划 | 批量   | 見改 け | 加入运单                                                                                                    | 导入  | 、(更新规则            | I码) 导出 | ゴ > 配置字段            |                     |       |
|   | ۲   | 音广联系电话      | 客广场表向箱            | 行業类型    | 客服人员 | 运单状态 | 任务状态 | 始发地                                                                                                    | 目的地 | 装货地               | 卸货地    | 要求装货时间              | 要求卸货时间              | 装载规则码 |
|   |     | 13590468747 | 10345585@qq.co    | m 运输转零担 | 段宁宇  | 已下单  | 装载中  | 深圳市                                                                                                    | 珠海市 | 华润发货              | 珠海远大美域 | 2020-04-02 00:00:00 | 2020-04-10 00:00:00 | wy    |
| Ļ |     | 13590468747 | 10345585@qq.co    | m 运输转零担 | 段宁宇  | 已下单  | 装载中  | 深圳市                                                                                                    | 珠海市 | 华润发货              | 珠海远大美域 | 2020-04-01 00:00:00 | 2020-04-10 00:00:00 | wy    |
|   |     |             |                   |         |      |      |      | STREET, STREET, STREET |     | 712 YO 401 YO 400 |        |                     |                     |       |

#### 其中装载码通过【批量更改】及【导入(更新规则码)】维护; 【批量更改】:注意:一定要勾选勾选框才能更改成功

|       |         |        |      |      |              |          |          |          |          |                |          |           |         |              |       | _         |
|-------|---------|--------|------|------|--------------|----------|----------|----------|----------|----------------|----------|-----------|---------|--------------|-------|-----------|
|       |         |        |      |      |              |          |          |          |          |                |          |           |         |              |       | 99+<br>4- |
| 车辆调度  | 车辆调度    | 夏 > 装i | 载优化  |      |              |          |          |          |          |                |          |           |         |              |       |           |
|       | 待装载     | t B    | 贰E   | 已装载  |              |          |          |          |          | 批量更改信息         |          |           |         |              | ×     |           |
|       | 14-0100 | _      |      |      | <b>≤</b> 42. |          | 成长安白     |          |          |                |          |           |         |              |       |           |
| 待办任务  | 1.20    | -      |      |      | #005         |          | 5010187- |          |          | 始发地            |          |           | 目的地     |              | 3     | .~        |
| 执行中任务 | 07.AK.M | 靴      | 线路接  | 異作 ~ | 货量拆分         | 撤销计划     | 批量更改     | 加入运车     | <b>e</b> | 要求装货时间         | <b>ق</b> |           | 装戴规则    | 码            |       |           |
| 已完成任务 |         | 序      | ₿ 计划 | 単号   |              | 委托客户     | 一级发白     | 委托号      | 委托       |                |          |           |         |              |       | 客服人       |
|       |         | 1      |      |      |              | 华润万家有限公司 |          | 43545543 | 2020     | 注意: 一兒         | 主要勾选     | 勾选勾选      | 框才可     | 以理论成功        | 定帮    | 目 段宁李     |
| Ŧ     |         | 2      |      |      |              | 华润万家有限公司 |          | 43545543 | 2020-    | 04-16 14:59:07 | 苏焕明      | 135904687 | 47 1034 | 45585@qq.com | 运输转零批 | 目 段宁宇     |
|       |         | 3      |      |      |              | 华润万家有限公司 |          | 43545543 | 2020-    | 04-16 11:13:13 | 苏焕明      | 135904687 | 47 1034 | 45585@qq.com | 运输转零打 | 目 段宁宇     |
|       |         | 4      |      |      |              | 华润万家有限公司 |          | 43545543 | 2020-    | 04-16 11:11:00 | 苏焕明      | 135904687 | 47 1034 | 45585@qq.com | 运输转零打 | 1 段宁宇     |
|       |         |        |      |      |              |          |          |          |          |                |          |           |         |              |       |           |

#### 【导入(更新规则码)】

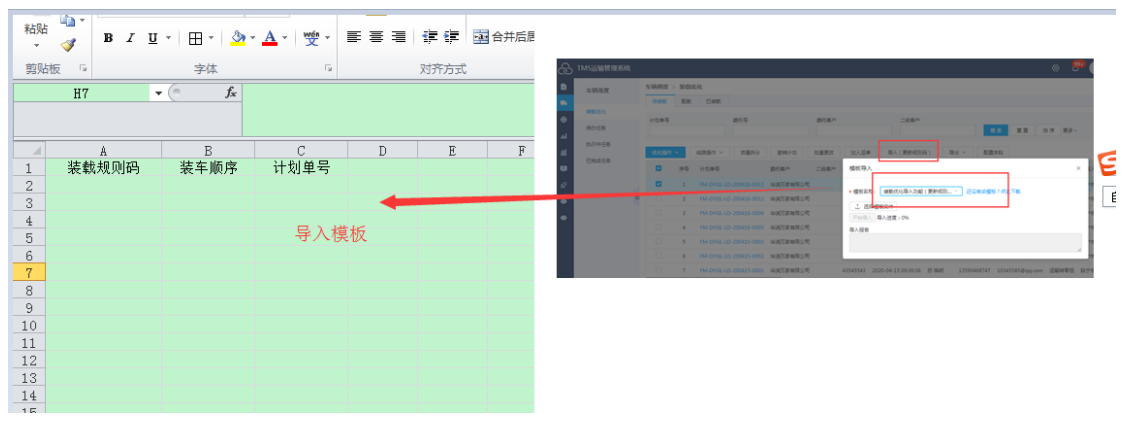

### 2.2 【待配载-线路操作】功能

|     | 线路操作 ∨  | ][  |
|-----|---------|-----|
| 话   | 手动拆分-选择 |     |
| 747 | 手动拆分-查询 | col |
| 747 | 自动拆分-选择 | 50  |
|     | 自动拆分-查询 |     |
| 47  | 路由折叠    | col |
| 747 | 完全折叠    | col |
| _   |         |     |

- 747 10345585@qq.co
- 手动拆分-选择:按照所勾选的运单进行线路拆分;拆分出的计划单点击【优化操作-生 成运单】生成相应的运单

计划单实例: FM-DYGL-LD-200416-0013;

| S        |                |             |                   |                      | -                      |              |                           |                         |                      | 0                      |                    |
|----------|----------------|-------------|-------------------|----------------------|------------------------|--------------|---------------------------|-------------------------|----------------------|------------------------|--------------------|
|          |                | 金属制用度       | 調査考察の行われ          |                      | 线路拆分-列表选择排             | 斥分           |                           |                         |                      |                        |                    |
| -        | 24- 4/1 WEISE  | 175-146.552 | NEW: 已建数          |                      | ★ 中与参加文                |              |                           |                         |                      |                        |                    |
|          | mente Ot. Cit. |             |                   |                      | 3                      |              |                           |                         |                      |                        |                    |
|          | 博办任务           | TTX000-     |                   | 105                  | * 中国专家公司               |              | <ul> <li>计器地标1</li> </ul> |                         | * 19140              | 法2                     | * 计翻地点2            |
| 44       | 执行中任务          |             |                   |                      | 線江影響城店                 |              | 成都市                       |                         | 耐売の                  | GZBE品牌体验店              | 广州市                |
| and,     | 已完成任务          | (2042)Bith: | ≤ śźśśś∰r≐ ~      | 57 m 1/5 分 超3m 1+ 20 | * 中時523<br>耐売GZ8E品牌体验店 |              | * 計劃地原3                   |                         |                      |                        |                    |
| 101      |                |             | PRO 113248        | <b>简托哲</b> /~        | 88 De                  |              |                           |                         |                      |                        |                    |
| 19       |                |             | 1 PM-DVGL-LD-20   | 0416-0013 华洲万家甸陵公    | 10 H                   | 1+-01 00     |                           | ARCONTR. DOI-14         | HR (D.5000.01        | 00460.02               | £30440             |
| ۲        |                | <b>H</b>    |                   | 0416-0012 \$9河方家有限公  |                        | EM-DYGL-LD-  | 200416-0013               | GENERAL IN THE          | THE REPORT OF MERINA |                        | (別) 売け除ら286品(時代)が  |
| •        |                |             | 3 FM-DVGL-LD-20   | 0416-0006 編進万家有限公    | -                      |              |                           | - and the second second | 10 10 1.00 1000      | H HIJOGROUNIH HAL      | A NOTO CONTRACTOR  |
|          |                |             | 4 FM-DVGL-LD-20   | 10416-0005 华润万家有限。   |                        |              |                           |                         |                      |                        |                    |
|          |                |             | 5 FM-DVGL-LD-20   | 10415-0003 华润万家有限公   |                        | -            |                           |                         |                      |                        |                    |
|          |                |             | 6 FM+DVGL-LD-20   | 0415-0002 华鸿万家有限公    | 290 435455             | 43 2020-04-1 | 5 09:40:36 Z              | 5 MAAA 1359             |                      | 15585@qq.com :256      | 治寒相 段宁李            |
|          |                | 1.0         | 7 FM-DYGL-LD-20   | 0415-0001 4种孢方影有限公   | 2町 435455-             | 43 2020-04-1 | 5 09:30:36 2              | 5 加利月 1359              | 0468747 1034         | 5585@qq.com 1至新        | 時零間 限守宇            |
|          |                |             |                   |                      |                        |              |                           |                         |                      |                        |                    |
| > 35543( | (); **•        |             |                   |                      |                        |              |                           |                         |                      | tilling , therein      |                    |
| 10.40    | 线路拆分-列表边       | 封举拆分        |                   |                      |                        |              |                           |                         | ×                    | TRPR / RMAN            |                    |
| 140360   |                |             |                   |                      |                        |              |                           |                         |                      | MAR DAR                |                    |
|          | * 101498X      |             | ~                 | 拆分                   | 四段路由,三令                | 中转站          |                           |                         |                      | H2.84 \$659            | <b>美行東</b> 中       |
|          |                |             |                   |                      | ****                   |              |                           |                         |                      | RM-DV9L-LD-200416-0018 |                    |
| ~ 1      | *中中世纪百工        |             | * 计 國連出 法 1       | * ++-                | ₩₩242<br>東GZBE品牌体验店    |              | * 计要退点2                   |                         |                      |                        |                    |
| _        | * 1757553      |             | →                 |                      |                        |              |                           |                         |                      | CONCENTE Y REPORT Y RO | the grant matter   |
| 序号       | 耐売GZBE品牌体      | 验店          | 广·州III            |                      |                        |              |                           | 占                       | き 确认 生 に             | 8 138<br>10 小十七1 单     | 委任義中 二級張中 (        |
| 1        | 12 54          |             |                   |                      |                        |              |                           |                         |                      | 1 FV-079D-2104         | \$-0015-8 单词历版和社公司 |
| 2        | 137 107        |             |                   |                      |                        |              |                           |                         | 3                    | 2 FV-083D-2344         | 5-0015-2 金属万家和银公司  |
| 3        | 序4             | 弓 计划单号      | 装货                | 地 始发地 中转站1           | 中转站2                   | 中韓站          | 13                        | 卸货地                     |                      | E FV-0030-200          | NOUS-1 SUFFERING   |
| 4        | _ 1            | FM-DYGL-    | LD-200416-0013 华润 | 发货 深圳市 锦江翡翠          | 城店 耐売GZBE品牌体           | 验店 耐克G2      | ZBE品牌体验原                  | 新 珠海远大美                 | 电 玉米洋                |                        | autreller          |
| 5        |                |             |                   |                      |                        |              |                           |                         | _/                   |                        | - and appropriate  |
|          |                |             |                   |                      |                        |              |                           | 取消                      | n 🚘 👘                |                        |                    |
| 0        |                |             |                   |                      |                        |              |                           |                         |                      |                        |                    |
| 7        | FM-DYGL-LD-200 | 415-0001 华润 | 方家有限公司            | 43545543 2020-04-    | 15 09:30:36 苏 编刷       | 1359046      | 58747 1034                | i5585@qq.com            | 运输转零担                | ŀ                      |                    |
| 朱→マ      | 计拆分加值          | クション 中月     | :                 | 畄.                   |                        |              |                           |                         |                      |                        |                    |
| 717      | ם נא נל זעני   | 14日日日       | 一版四十四             | <del>+</del> :       |                        |              |                           |                         |                      |                        |                    |
|          |                |             |                   |                      |                        |              |                           |                         |                      |                        |                    |
|          | 待装载 配          | 戦 已装載       |                   |                      |                        |              |                           |                         |                      |                        |                    |
|          |                |             |                   |                      |                        |              |                           |                         |                      |                        |                    |
|          | 订单号            |             | 委托号               | 委托                   | 毛客户                    |              | 二级客户                      |                         |                      |                        |                    |
|          | FM-DYGL-LD-    | 200416-0013 |                   |                      |                        |              |                           |                         |                      | 搜索重置                   | 排序 更多              |
|          |                |             |                   |                      |                        |              |                           |                         |                      |                        |                    |
|          | 移出装载           | 货量拆分        | 调整装载图序            |                      | <del>Q</del>           |              |                           |                         |                      |                        |                    |
|          | 序              | 号 计划单号      |                   | 运单号 生成的              | 的运单。新客户                | =            | 级客户 委托                    | <del>1.号</del> 委托       | 日期                   | 客户联系人                  | 客户联系电话             |
|          | . 1            | FM-DYG      | -LD-200416-0013-3 | FM-DYGL-LDT-2004     | 16-0014                | 制成公司         | 43                        | 545543 202              | 0-04-16 14:5         | 9:18 苏 焕明              | 13590468747        |

|   |   | 序号 | 计划单号                     | 运单号     | 生成的运单            | 委托客户      | 二级客户 | 委托号      | 委托日期                | 客户联系人 | 客户联系电话      |
|---|---|----|--------------------------|---------|------------------|-----------|------|----------|---------------------|-------|-------------|
|   |   | 1  | FM-DYGL-LD-200416-0013-3 | FM-DYGL | -LDT-200416-0014 | 坚润万家有限公司  |      | 43545543 | 2020-04-16 14:59:18 | 苏焕明   | 13590468747 |
| ÷ |   | 2  | FM-DYGL-LD-200416-0013   | FM-DYGL | -LDT-200416-0013 | 毕润万家有限公司  |      | 43545543 | 2020-04-16 14:59:18 | 苏焕明   | 13590468747 |
|   |   | 3  | FM-DYGL-LD-200416-0013-2 | FM-DYGL | -LDT-200416-0016 | 14润万家有限公司 |      | 43545543 | 2020-04-16 14:59:18 | 苏 焕明  | 13590468747 |
|   |   | 4  | FM-DYGL-LD-200416-0013-1 | FM-DYGL | -LDT-200416-0015 | 半涧万家有限公司  |      | 43545543 | 2020-04-16 14:59:18 | 苏焕明   | 13590468747 |
|   | C |    |                          |         |                  |           |      |          |                     |       |             |

共有4条记录 < 1 > 10条/页 > 跳至

- 明周度 待装载 配载 已装载 优化 委托客户 二级客户 计划单号 委托号 任务 搜索 重置 排序 更多∨ 华润万家有限公司 中任务 货量拆分 撤销计划 ✓ 线路操作 ∨ 加入运单 批量更改 成任务 序号 手动拆分-选择 二级客户 委托号 委托日期 委托客户 客户联系人 客户联系电话 客户联系邮箱 订单类型 客服人员 手动拆分-查询-▶ 凝靜辨管询出来的這準變行搬量拆券14:59:07 苏焕明 **~** 13590468747 10345585@qq.com 运输转零担 段宁宇 1 自动拆分-洗择 ÷ 200416-0006 华润万家有限公司 43545543 2020-04-16 11:13:13 苏 焕明 2 13590468747 10345585@gg.com 运输转零担 段宁宇 自动拆分-查询 -200416-0005 华润万家有限公司 43545543 2020-04-16 11:11:00 苏焕明 3 13590468747 10345585@aa.com 运输转零担 段宁宇 路由折叠 4 完全折叠 -200415-0003 华润万家有限公司 43545543 2020-04-15 09:41:06 苏焕明 13590468747 10345585@gg.com 运输转零担 段宁宇 5 FM-DYGL-LD-200415-0002 华润万家有限公司 43545543 2020-04-15 09:40:36 苏焕明 13590468747 10345585@qq.com 运输转零担 段宁宇 6 FM-DYGL-LD-200415-0001 华润万家有限公司 43545543 2020-04-15 09:30:36 苏焕明 13590468747 10345585@qq.com 运输转零担 段宁宇 共有6条记录 < 📘 > 10条/页 > 跳至 页
- 2. 【手动拆分-查询】: 根据查询出的计划单号进行线路拆分

3. 【自动拆分-选择】: 根据所勾选的计划单及设置好的线路拆分规则进行线路拆分 自动拆分订单例子: FM-DYGL-LD-200415-0001

| <ul> <li>算制</li> <li>指貼</li> <li>剪贴板</li> </ul> |                  | 重新调整大小<br>旋转 ▼<br>]像 | / ベ A<br>/ く へ<br>工具 |          | ♦♢००¢<br>♦☆ಘ⊊ | <b> つ</b> つつ<br>形状 | <ul> <li>▲ 道充 →</li> <li>■</li> </ul> | 粗<br>≝ ▼ 色 | 颜<br>1 色2            |                     | )<br>]<br>]<br>[<br>]<br>[<br>]<br>[<br>]<br>[<br>]<br>[<br>]<br>[<br>]<br>[<br>]<br>[<br>]<br>[ |                                                         | 编辑颜色          |                                | <b>3</b> 中 •, 🕲 🍨 ( |
|-------------------------------------------------|------------------|----------------------|----------------------|----------|---------------|--------------------|---------------------------------------|------------|----------------------|---------------------|--------------------------------------------------------------------------------------------------|---------------------------------------------------------|---------------|--------------------------------|---------------------|
|                                                 | 侍装载 配            | 乾 日装就                |                      |          |               |                    |                                       |            |                      |                     |                                                                                                  |                                                         |               |                                | 0                   |
|                                                 | 计划单号             |                      | 新号                   |          | 委托客户          |                    | 二级客户                                  |            | _                    |                     | 1                                                                                                | 爬猫                                                      |               |                                |                     |
|                                                 | FM-DYGL-LD-      | 00415-0001           |                      |          | 华演万家有限        | 公司                 |                                       |            | 81                   |                     | 二級嘉                                                                                              | 线路运行名称                                                  |               | • 订单类型                         | • 建单                |
| 100                                             | <b>抗化操作 &gt;</b> | 銭羅撰作 v               | 質量振分                 | 撤销计划     | 批量更改          | 加入运单               | 导入 (更新规则码                             | ) 📲        |                      | ž                   |                                                                                                  | 华间万家有限公司<br>建美部门 (4 1 4 1 1 1 1 1 1 1 1 1 1 1 1 1 1 1 1 | Arte mar at a | 送館就専担<br>エスー・高中 ハ              |                     |
|                                                 | - 序              | 计划单号                 |                      | 對確的      | 二級客户          | 新日                 | 委任期                                   |            | 112-115-15<br>客户联系电话 | 名中成系的 <sup>20</sup> | 東哈-                                                                                              | 3支运合力下(力)<br>和馬環境道<br>1956日2                            | 東哈米           | 进1丁171个/27<br>华得历家有限公司<br>《始发值 | 力約                  |
| SE<br>□                                         | [ 1              | FM-DVGL-LD           | D-200415-0001-2      | 华间万家有限公司 | ī] /          | 3545543            | 2020-04-15 09:30:36                   | 苏旗明        | 13590458747          | 10345585            | 动系统(                                                                                             | 2600年<br>265人                                           |               | · 华丽发货                         |                     |
| M E                                             | [ 2              | FM+DVGL+LC           | D-200415-0001-1      | 华澜万家有限公司 | 1             | 3545543            | 2020-04-15 09:30:36                   | 苏烧明        | 13590458747          | 10345585(           |                                                                                                  | : 目的值<br>获得远大美城                                         |               | 简述<br>11                       |                     |
| 89                                              | 3                | FM+DVGL+LC           | 0-200415-0001-4      | 40FRAR   | 5 L           | 3545543            | 2020-04-15 09:30:36                   | 苏段明        | 13590458747          | 103455850           |                                                                                                  | # # # #                                                 |               |                                |                     |
| 201<br>201                                      | <u> </u>         | FM+DVGL+LC           | 0-20041-7-0001-3     | 华阁万家有限公司 | ī) 4          | 3545543            | 2020-04-15 09:30:36                   | 苏烧明        | 13590458747          | 10345585            |                                                                                                  | 序号                                                      | ×拆分顺序         |                                | * 中時风点              |
| NI                                              | <b>2</b> 5       | PM-DVGL-LD           | 0-200415-0001        | 华润万家有限公  | 5] 4          | 3545543            | 2020-04-15 09:30:36                   | 苏牌明        | 13590458747          | 103455854           |                                                                                                  | 1                                                       | 1             |                                | 教育地址                |
|                                                 |                  |                      |                      |          |               |                    |                                       |            |                      |                     |                                                                                                  | 2                                                       | 2             |                                | 玩家收货地址              |
| <ul> <li>+ 988, 412像素</li> </ul>                | ŧ                | 190 × 53             | 5像素                  | 1 1360 : | × 605像素       |                    |                                       | m          |                      |                     | -                                                                                                |                                                         |               |                                | 100% 😑              |

\_

线路拆分规则配置:

| ි |          |                      |                          |              | <mark>5 + •, ©</mark> | ) 🔤 🐁 👕 🔛 |
|---|----------|----------------------|--------------------------|--------------|-----------------------|-----------|
|   | 系统设置     | 系统设置 > 运营策略 > 线路拆分策略 |                          |              |                       |           |
|   |          | 线路拆分名称 客户            |                          |              |                       |           |
|   | •通知账号配置  |                      | 新増                       |              |                       |           |
|   | •邮箱接收管理  | 新增复制新增编辑 删           | ★ 线路拆分名称                 | * 订单类型       | * 建单机构                |           |
|   | • 消息设置   | ☑ 序号 线路拆分名称 客        | 建单部门                     | × 客户         | 二级客户                  |           |
|   | •信息反馈    | ✓ 1 华润万家有限公司 华       |                          |              |                       |           |
|   | ·表单扩展设置  |                      | <ul> <li>始发类型</li> </ul> | * 目的类型       | 描述                    |           |
|   |          |                      | 8                        | ~            |                       | 11        |
|   | ▶ 租户规则   |                      | 发货人                      |              |                       |           |
|   | ▶ 权限分配   |                      | 始发地                      |              |                       |           |
| ۲ | ▼ 运营策略   |                      | 始发城市                     | * 中转网点       | * 中转地                 |           |
|   | • 合并计费策略 |                      | 始发省份                     | ③ 智无数据       |                       |           |
|   | •线路拆分策略  |                      |                          |              |                       |           |
|   | •派单规则    |                      |                          | 根据以上条件进行线路拆分 | →设置                   | 取消 確      |
| 3 | •任务库     |                      |                          |              |                       |           |
|   | ▶ 田白沿雲   |                      |                          |              |                       |           |

4. 【自动拆分-查询】根据查询出来的所有运单进行批量自动拆分;

| 3        | TMS运输管理系统  |        |         |            |                |          |       |          |                     |                       |             |                 | ල <mark>ඖ+</mark> |
|----------|------------|--------|---------|------------|----------------|----------|-------|----------|---------------------|-----------------------|-------------|-----------------|-------------------|
| •        | 车辆调度       | 车辆调度:  | >装载     | 优化         |                |          |       |          |                     |                       |             |                 |                   |
|          |            | 待装载    | 配裁      | 已装载        |                |          |       |          |                     |                       |             |                 |                   |
|          | 装载优化       |        |         |            |                |          |       |          |                     |                       |             |                 |                   |
| •        | 17 to 17 M | 计划单号   |         |            | 委托号            |          | 委托客户  |          | 二级客户                |                       |             |                 |                   |
| a l      | 1999/1195  | FM-DYG | L-LD-20 | 0415-0001  |                |          | 华润万家有 | 限公司      |                     |                       | 搜读          | 業 重置 排          | 序 更多 >            |
|          | 执行中任务      |        |         |            | · ·            |          |       |          |                     |                       |             |                 |                   |
| <u>M</u> | 日告出江友      | 优化操作   | ~       | 銭路攝作 ∨     | 货量拆分           | 撤销计划     | 批量更改  | 加入运单     | 导入 (更新规则码           | ) 导出                  | ✓ 配置字       | 段               |                   |
| 2        | CHARTH     |        | 序号      | 手动拆分-选择    |                | 委托客户     | 二级客户  | 委托号      | 委托日期                | 客户联系人                 | 客户联系电话      | 客户联系邮箱          | 订单类型              |
| 2        |            |        | 1       | 手动拆分-查询    | -200415-0001-2 | 华润万家有限公司 | 1     | 43545543 | 2020-04-15 09:30:36 | 苏 焕明                  | 13590468747 | 10345585@qq.com | 运输转零担             |
|          |            |        | -       | 自动拆分-选择    | -200415-0001-1 | 化油石定右限八百 | 9     | 43545543 | 2020-04-15 00-30-36 | 苦協服                   | 13500468747 | 10345585@gg.com | 伝統結素用             |
| >        |            |        | -       | 自动拆分-查询    | ¥              | F对所查询出   | 来的所有  | 运单进行     | 批量自动拆分              | 93-7 <del>00</del> 93 | 10000400747 | 10040000@qq.com | NO461+4-12-12     |
| >        |            |        | 3       | 路由折叠       | -200415-0001-4 | 华润万家有限公司 | 1     | 43545543 | 2020-04-15 09:30:36 | 苏 焕明                  | 13590468747 | 10345585@qq.com | 运输转零担             |
|          |            |        | 4       | 完全折叠       | -200415-0001-3 | 华润万家有限公司 | 1     | 43545543 | 2020-04-15 09:30:36 | 苏 焕明                  | 13590468747 | 10345585@qq.com | 运输转零担             |
|          |            |        | 5       | FM-DYGL-LI | D-200415-0001  | 华润万家有限公司 | 5     | 43545543 | 2020-04-15 09:30:36 | 苏 焕明                  | 13590468747 | 10345585@qq.com | 运输转零担             |
|          |            |        |         |            |                |          |       |          |                     | 共有                    | ₩5条记录 <     | 1 > 10条/页       | 〔∨ 跳至             |

5. 【路由折叠】根据所选择的路由进行折叠

| 制用度                                       | 车辆调制  | 1 > 级         | 国纪纪           |                |                |               |         |            |                 |              |           |        |          |            |                      |             |                        |    |
|-------------------------------------------|-------|---------------|---------------|----------------|----------------|---------------|---------|------------|-----------------|--------------|-----------|--------|----------|------------|----------------------|-------------|------------------------|----|
|                                           | 传统制   | 18            | Rt Bater      |                |                |               |         |            |                 |              |           |        |          |            |                      |             |                        |    |
| 3132                                      |       |               |               |                |                | -             |         |            |                 |              |           |        |          |            |                      |             |                        |    |
| 88000<br>90059<br>9059659<br>2999059<br>2 | EMULT | F<br>VGL I D. | 200415-0001   | BUCA           |                | Karra         | 10日小田   | 计划单号       |                 | 國托曼          |           |        | 委托客户     |            | =                    | 级赛户         |                        |    |
|                                           |       |               |               |                |                |               |         | FM-DYGL    | -LD-200415-0001 |              |           |        | 华润万香     | 《有限公司      |                      |             |                        |    |
| 144-0238                                  | 0.625 | n ~ _         | <b>成務局作 ~</b> | 质量拆分           | 服耕计划           | 批量更改          | 加入运动    | _          |                 |              |           |        |          |            |                      |             |                        |    |
| 成任务                                       |       | 194.0         | · 手动拆分·选择     |                | difan          | -080          | 515.03  | 00K2EFE    | * 総議員作 *        | <b>西量拆</b> 分 | 303       | 附划     | 批量更改     | 加入运单       | 导入()                 | 医新规则研)      | 毎日~                    | 1  |
| Endes                                     |       |               | 手动拆分·查询       |                |                |               |         | 户联系电话      | 客户联系邮稿          | 订单类型         | 春极人员      | 运单状态   | 任务状态     | 始发地        | 目的地                  | 装质地         | 90週地                   | 要  |
|                                           |       | 1             | 目动拆分·选择       | -200415-0001-2 | 运用方款有限         | [ <u>상</u> 려] | 4354554 | 1590468747 | 10345585@aa.com | 运输转带组        | 89*       | ET#    | 续载中      | 集团开发区      | *云顶树                 | 玩家收透地社      | 新环路分店                  | 20 |
|                                           |       | 2             | 自动拆分-查询       | +200415-0001-1 | 华润万家有符         | 公司            | 4354554 | 1500459747 | 102/05/05/05-0  | (Detra Well  | El chadra | DTM    | ARRING . | TTERME     | of the second second | (Professor) | III de les celuis a la | -  |
|                                           |       | 3             | 諸由所發          | -200415-0001-4 | <b>运润万家有</b> 限 | 公司            | 4354554 | 1330406747 | 10343383@dd.com | 1080424912   | RTT       | D Page | BCR. T   | 731110000  | 80077.822            | CODE        | ALBOARD AND ALE        |    |
|                                           |       | 4             | 完全折叠          | +200415-0001   | 华洪万家有错         | 公司            | 4354554 | 1590468747 | 10345585@qq.com | 运输转掌担        | 段宁学       | 日下单    | 統戰中      | *云顶着       | 頭海市                  | 新环路分店       | 琼海远大美城                 | 20 |
|                                           |       |               |               |                | _              |               |         | 1590468747 | 10345585@qq.com | 运输转零担        | 段宁宇       | 日下单    | 绕戰中      | 深圳市        | *万石植物园               | 华阔发资        | 收费地址                   | 20 |
|                                           |       |               |               |                |                |               |         |            |                 |              |           |        |          |            |                      |             |                        |    |
|                                           |       |               |               |                |                |               |         |            |                 |              |           |        |          |            |                      |             | 共有4条记录                 | Ŗ  |
|                                           |       |               |               |                |                |               | 10 T    | 而的思        | & 由端可い          | 合并)          | 日本相       | 新生     | X-14     | ~ () () () | - 各线日                | 多的计步        | 山苗                     |    |

**6**. 【完全折叠】: 计划单拆分的路由中,选择任意一段路由点击完全折叠,折回为初始的计划单;

| ,TMS运输  | 管理系统 |     |         |        |            |                |          |      |              |               |                      |             |                 | © –      | - (8) |
|---------|------|-----|---------|--------|------------|----------------|----------|------|--------------|---------------|----------------------|-------------|-----------------|----------|-------|
| 车辆调     | 度    |     | 车辆调度 >  | 装载     | 81064E     |                |          |      |              |               |                      |             |                 |          |       |
|         |      | - 1 | 193585  | 195M   | 8 日装戦      |                |          |      |              |               |                      |             |                 |          |       |
| 当在国际 化化 | Ł    |     | 计划单母    |        |            | 國托發            |          | 國托爾中 |              |               | is rin               |             |                 |          |       |
| 待め任     | 6    |     | FM-DYGL | -LD-20 | 00416-0017 |                |          |      |              |               |                      | 19k 20      | 重置 排/           | 亨 更多 ~   |       |
| 飲い子中の   | 王纲   |     | 优化操作    | ~      | 援路操作・      | 贫量拆分           | 服物社会     | 比量更改 | 加入运算         | 导入(更新         | 规则码) 导出              | - 配置字:      | iq.             |          |       |
| Estate  | 王姆   |     | 10      | 序号     | 手动拆分-选择    |                | 委托察户     | 二级客户 | \$K9         | 委托日期          | 審户联系人                | 赛户联系电话      | 察户联系邮稿          | 订单类型     | 審服人   |
|         |      |     |         | 1      | 手动拆分-查询    | -200416-0017-1 | 絲澜万家有限公司 |      | 43545543     | 2020-04-15 09 | 30:36 防 编明           | 13590468747 | 10345585@qq.com | 运输转零担    | 段宁宇   |
|         |      | Ŧ   |         | 2      | 自动拆分-选择    | -200416-0017-3 | 华浦万家有限公司 | 1    | 43545543     | 2020-04-15 09 | 30:36 75 编明          | 13590468747 | 10345585@qq.com | 运输转零担    | 段宁宇   |
|         |      |     |         | з      | 回切拆分·查询    | -200416-0017 4 | 华润方家有限公司 |      | 43545543     | 2020-04-15 09 | :30:36 苏 燒明          | 13590468747 | 10345585@qq.com | 运输转零担    | 段宁宇   |
|         |      |     |         | 1 1    | 加小力に開      | -290416-0017-2 | 华润万家有限空前 | 订单拆分 | 出版 545 94 54 | 8020604515 ds | Estes at 18 man By B | B BESOOKETA | 金板。金根           | 2 运输基本拍白 | 内间建   |
|         |      |     |         | 5      | FM-DYGL-L  | D-200416-0017  | 华润万家有限公司 |      | 43545543     | 2020-04-15 09 | 30:36 75 地印          | 13590468747 | 10345585@qq.com | 近期46级月日  | 除空宇宇  |

若计划单有其中一段拆分的路由生成运单,则不可以完全折叠;如下图所提示

| 应用 | 🗏 📙 Work 📙 Problem | m 📙 OTM   | EP      | LD 🔜 RSM   | SF 🛄 C         | ITMS 🔜 ESB | 📙 4PL <table-cell></table-cell> | > 🕥 女孫結  | 超名字大全20             | vis   |                |                   |        |    |
|----|--------------------|-----------|---------|------------|----------------|------------|---------------------------------|----------|---------------------|-------|----------------|-------------------|--------|----|
| 3  | TMS运输管理系统          |           |         |            |                | ◎ 存在已生     | 成运单的计划                          | 单,不能执行   | 纤髓                  |       |                |                   | © 😤    | •  |
|    | 车辆调度               | 车辆调度:     | 装载伊     | ù4k        |                |            |                                 |          |                     |       |                |                   |        |    |
| •  |                    | 待装载       | 自己感觉    | 已装载        |                |            |                                 |          |                     |       |                |                   |        |    |
|    | 装载优化               | LENING PR |         |            | ##+5.#         |            | and the state of the            |          |                     |       |                |                   |        |    |
| Ĺ  | 待办任务               | FM-DYG    | -LD-200 | 416-0017   | 2013           |            | Set UW/-                        |          |                     |       | 192 S          | <b>秋 重 型</b> 3457 | 亨 更多~  |    |
| 1  | 执行中任务              | 优化操作      | ~       | 残踏操作 >     | 货量拆分           | 撤销计划       | 批量更改                            | 加入运单     | 导入(更新规则码)           | ) 导出  | <li>✓ 配置字</li> | 殿                 |        |    |
|    | 已完成任务              | -         | 序号      | 计划单号       |                | 委托客户       | 二级客户                            | 委托号      | 斷托日期                | 客户联系人 | 春户联系电话         | 客户联系邮箱            | 订单类型   | 寄服 |
| 2  |                    |           | 1       | FM-DYGL-LD | -200416-0017-1 | 华润万家有限公司   | 1                               | 43545543 | 2020-04-15 09:30:36 | 苏 燒明  | 13590468747    | 10345585@qq.com   | 运输转零担  | 段宁 |
| •  |                    |           | 2       | FM-DYGL-LD | -200416-0017-3 | 华润万家有限公司   | 1                               | 43545543 | 2020-04-15 09:30:36 | 苏 焕明  | 13590468747    | 10345585@qq.com   | 运输转零担  | 段宁 |
| •  |                    |           | 3       | FM-DYGL-LD | -200416-0017-4 | 华润万家有限公司   | 1                               | 43545543 | 2020-04-15 09:30:36 | 苏 焕明  | 13590468747    | 10345585@qq.com   | 运输转零担  | 段宁 |
|    |                    |           |         |            |                |            |                                 |          |                     | 共有    | 73条记录 <        | 1 > 10 条/页        | t∼ Bi≣ |    |
|    |                    |           |         |            |                |            |                                 |          |                     |       |                |                   |        |    |

## 2.3 【待配载-货量拆分】功能

根据所选个数,自动拆分出相应个数的计划单,默认数量平均分,可以对每个拆分后的计划 单进行数量调整后再确认拆分;

| ► ¬   | <ul> <li>U A 4960</li> </ul> | E   tes | c unisicioux | annesen     | n.com/dispa | controad optimi         | zea   |             |                    |                 |                        |               |                    |       |              |                           | H C         | ,         |     |         |               |
|-------|------------------------------|---------|--------------|-------------|-------------|-------------------------|-------|-------------|--------------------|-----------------|------------------------|---------------|--------------------|-------|--------------|---------------------------|-------------|-----------|-----|---------|---------------|
| Ш дая | 8 🖪 Work 📕 P                 | hoblem  | 🔍 отм        | <b>—</b> ci | PLD 🔲 RSN   | a 🖪 sr 🖪 d              | OTIMS | 🖪 CSB       | <mark>  </mark> 49 | L 🔕 🔕 538       | 四日子大主20                | . 🔜 TMS       |                    |       |              |                           |             |           |     |         |               |
| æ     | TMS订输管理系统                    |         |              |             |             |                         | _     |             |                    |                 |                        |               |                    |       |              | a,                        | <u>9</u>    | 8         |     |         |               |
|       |                              | -       | 113020102    | - 2520      | 8.79        | _                       | 3     | (里拆分        |                    |                 |                        |               | P                  | FR 1  | E 158        |                           | 0           |           |     |         |               |
|       | 车转起度                         |         | (7%5)        | Rat         | 日後乾         |                         |       | 订计信用        |                    |                 |                        |               | 33                 | 1944  |              | a/=                       | 210-        |           |     |         |               |
|       | 25956040                     |         | Lame         |             |             |                         |       | 에 말고 쑤 다    | ·                  |                 | <b>英</b> 王             |               | <b>91</b> 11       | 245   |              | 801                       | \$CP*       | -58*      |     | 17 85   | R. P. 15.     |
|       | 待沙位务                         |         | HM-UYG       | L-LD-200    | и16-002     | ALC C                   |       | I M-DYGE    | -ED -2004          | 16-0025         | 90                     |               |                    | 97300 | and the      |                           |             |           |     | 30 11   |               |
| ~     | 花油中任务                        |         | 17 CLAR AN   |             | /1794E (m   | and and the             |       | (5)秋<br>0   |                    |                 |                        |               | 新计语                | 6.44  | Bille -      | 583 364                   | 1984 - 1985 | 5, 507    | 1-1 | ER:     |               |
|       | 已完成任务                        |         | Variation    | · -         |             |                         | 1     |             | _                  |                 |                        |               | •8% <del>}</del> } | 14311 | aare         | 351                       | 100 4.01    | er, okar, | 4-1 | R25K    |               |
|       |                              |         | -            | 74.2        | 13145       |                         | N     | 新約51日月<br>日 |                    |                 |                        |               |                    | 11    |              | 53F                       | 運網          | 100 B     | 翻   | 网络 朝    | 8 Ng 1        |
| *     |                              | T.      |              | -           |             |                         |       | STA -       | 3                  | 31.9 67         |                        | 1             |                    |       | INC. IN      | NALIT BEI 151             | -<br>       | 10.000    | 18  | 200.000 | 1442          |
| ۲     |                              |         |              | ~           |             | D 200115 0022           |       |             | 75年 - 1            | 一年 成十           | 보다<br>1                | 82章           |                    | -     | and a second | A 4.12 4.72 4.1           | non.        |           |     |         |               |
| ۲     |                              |         |              | 8           | PROTOCOL 1  | 17 203 <b>11 147</b> 25 | -     |             | 1                  | EM DVGL LD 20   | 炮—                     | 小计划单排         | 東出三ノ               | 个法律   | UNCA)        | X4643 (151-5)             | 18.<br>1    | 2010-251  | 1   | 224528  | <b>B628</b> B |
|       |                              |         |              |             |             |                         |       |             | 2                  |                 | 19                     | 30            |                    | Ĩ     | UNLO         | aans <mark>isl</mark> ein | R.          | 2644-255  | 12  | 334536  | <b>162</b> E  |
|       |                              |         |              |             |             |                         | ١.    |             | 8                  |                 |                        | 30            | b                  |       |              |                           | 0           |           |     |         |               |
|       |                              |         |              |             |             |                         | 14    | 8it :       | 堂功川橋               | 12:3 £2±1:90.00 | 00 <del>- R</del> ARAX | 10 (\$12:0 mm | 10                 |       |              |                           |             |           |     |         |               |
|       |                              |         |              |             |             |                         |       |             |                    |                 |                        |               |                    |       |              |                           | Ц           | R         |     |         |               |
|       |                              |         |              |             |             |                         |       |             |                    |                 |                        |               |                    |       |              |                           |             |           |     |         |               |

## 2.4 【待配载-撤销计划】功能

撤销计划后订单流转到运输订单的待办任务中;

## 2.5 【待配载-加入运单】功能

| 粘贴         | 21 发利<br>选择<br>• | 난 프케예앱/<br>1 旋转 · |      | Q  |          | 1990±<br>1990±        | <sup>た、</sup> 粗<br>细、【 | 颜 颜<br>色1 色2 □[ |           | 编辑颜色            | 🔁 op 🔹 🙂 🎍 🧱 🦂                     |
|------------|------------------|-------------------|------|----|----------|-----------------------|------------------------|-----------------|-----------|-----------------|------------------------------------|
| 飽见         | 板                | 图像                | IF   | 1  |          | 形状                    |                        |                 | 颜色        |                 |                                    |
| _          | 车辆调度             |                   |      |    |          |                       |                        |                 | 加入运車      |                 | ×                                  |
|            |                  |                   | 待装载  | 配裁 | 已装载      |                       |                        |                 |           |                 |                                    |
| ~          | 装载优化             |                   |      |    |          |                       |                        |                 | * 这里标识    |                 |                                    |
| ø          | はもばな             |                   | 计划单号 |    | 委托       | <b>-</b>              | 委托客户                   |                 | FM-DYGL-L | DT-200416-0019  |                                    |
|            | 109/01生分         |                   |      |    |          |                       |                        |                 |           |                 | 重置排序                               |
|            | 执行中任务            |                   |      |    |          |                       |                        |                 |           | 取消              | 确定                                 |
| <u>íií</u> |                  |                   |      |    | 线路操作 > 1 | (量拆分 撤销计 <sup>)</sup> | り 批量更改                 | 加入运单            | Ę         | ~ ~ ~           |                                    |
|            | 已完成任务            |                   | 8    | 序号 | 计划单号     | 委托客户                  |                        | 钟 委托号           | 委托日期      | 客户课桌人 客户联系      | 电话 客户联系邮箱 订单                       |
| \$         |                  |                   |      | 1  |          | 16-0017-1 华润万美        | 有限公司                   | 点森魏认            | *20距端站想题  | 1 法 到 图 中 运 躬 标 | 药4所境。34588落鼻。com 运输                |
| ۲          |                  | ţ.                |      | 2  |          | 16-0017-3 华润万富        | 《有限公司                  |                 |           |                 |                                    |
|            |                  |                   |      | 3  |          | 16-0017-4 华润万家        | 有限公司                   | •               | 车辆调度      | 车辆调度 > 待办       | 任务                                 |
| Ű          |                  |                   |      | 4  |          | 16-0006 华润万露          | 《有限公司                  |                 |           | 待办任务 FM         | M-DYGL-LDT-200416-0019 ×           |
|            |                  |                   |      | 5  |          | 16-0005 华浦万都          | 《有限公司                  |                 | 装载优化      | 法单信目 在涂信        |                                    |
|            |                  |                   |      | 6  |          | 15-0003 华润万富          | 《有限公司                  | , i             | 待办任务      |                 |                                    |
|            |                  |                   |      | 7  |          | 15-0002 华润万富          | 《有限公司                  |                 | 执行中任务     | > 计划单号 : FM     | -DYGL-LD-2004:6-0017-3 客户委托号:4354: |
| 9          |                  |                   | _    |    |          |                       |                        | Ш<br>Ф          | 已完成任务     |                 |                                    |

可将计划加入已有的运单中;

# 2.6 【配载-加入配载】功能

1.自动配载功能,根据所选车辆的最大配载数量,和需要配载的计划单的加总数量比较,来 自动生成相应数量的装载单:如果配载数量为1500,所选单的加总数为2000则自动配载出 两个计划单;

|                                          |                                                                                                    |                      |                                              | 0                                                                                      |                      |                                                          |                                                                                                    |                                                |
|------------------------------------------|----------------------------------------------------------------------------------------------------|----------------------|----------------------------------------------|----------------------------------------------------------------------------------------|----------------------|----------------------------------------------------------|----------------------------------------------------------------------------------------------------|------------------------------------------------|
| - 0003<br>0002<br>0001                   | 2)475,835(2)<br>%)55,845(2)<br>%)55,845(2)                                                           |                      | 43545543<br>43515543<br>43515543             | 2020 04 15 094126<br>2020-04-15 0940:36<br>2020-04-15 0950:36                          | か 狭切<br>万 状明<br>万 状明 | 13590468747<br>13590468747<br>13590468747                | 18945555@qq.com<br>18945555@qq.com<br>18945555@qq.com                                                          | 200799 179<br>20070 079<br>20070 079           |
| 计:2011<br>8) 路:                          | 1958.625), 844<br>H & Reality \<br>2658.4                                                            | R:185311<br>/<br>R&# | 25, 6\$\$\#:<br>\$15                         | 106355.6317,共由3级<br>兵托三期                                                               | SR. E293<br>SABEA    | 9877 (<br>8497293                                        | 201 (5) (7)<br>201 (5) (7)<br>201 (5) (7)                                                                      | · 》连<br>(7单类L &                                |
| 6 0017 1<br>6 0017 4<br>6-0035<br>6-0035 | <ul> <li>ギロク京市県公司</li> <li>ギロ万京市県公司</li> <li>ギロ万京市県公司</li> <li>ギロ万京市県公司</li> <li>ギロ万京市県公司</li> </ul> |                      | 42545542<br>42545542<br>42545542<br>42545542 | 2020 04 15 00 3046<br>2020 04 15 00 3046<br>2020-04-16 11 41415<br>2020-04-16 11 41415 | 苏 探机<br>苏 探机<br>苏 探机 | 13590455747<br>13590455747<br>13590455747<br>13590455747 | <ul> <li>10945585@qq.com</li> <li>10945585@qq.com</li> <li>10915585@qq.com</li> <li>10915585@qq.com</li> </ul> | 200793 02<br>200793 02<br>20493 02<br>20493 02 |
|                                          |                                                                                                    |                      | <u>≰∏配成者</u> ;                               | h氏里里2550.8500 . 丹n                                                                     | r∰ - 22357.3         | 50. 忠政王:127                                              | 93536060000000. (7)<br>1111                                                                                    | FR BUER                                        |

2.确认配载功能:将所选的运单直接配载为一个运单;

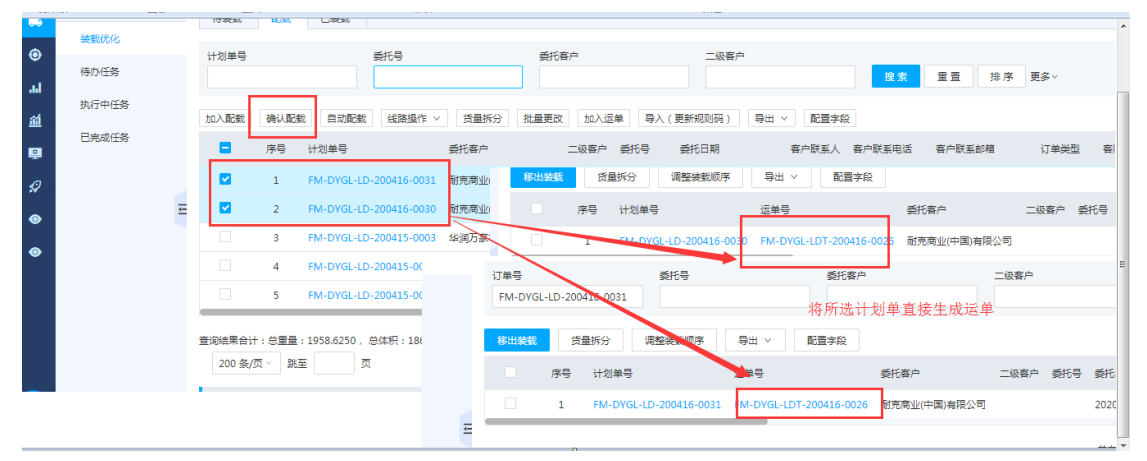

# 2.7 【配载-线路拆分/货量拆分/批量更改/加入运单/导入【更新规则码】】功能

以上功能和【待配载】的相应功能一致;

#### 2.8 【已配载-移除装载】功能

1.已配载中展示的是未派单的运单;
 2.已配载后的计划单可以进行移除,移除后进入待装载及配载页面

# 3 【费用管理-应收管理-创建零担结算单】

创建零担结算单是在创建运单时匹配到合并计费策略设置的条件且提交的运单会自动跳转

#### 到【创建零担结算单】页面;

如以下合并结算策略例子:

订单类型是=【正向送货】+客户【耐克商业(中国)有限公司】且生成合并结算一定要选【是】 符合以上条件的创建零担订单提交后就会进入【创建零担结算单页面】;

| 3         | TMS运输管理系统  |       |       |            |                        |        |                          |     |                                        |   | ŵ l         | ≝ 8 |
|-----------|------------|-------|-------|------------|------------------------|--------|--------------------------|-----|----------------------------------------|---|-------------|-----|
| 9         | 系统设置       | 系统设置: | > 运营第 | 1988 > 合并计 | 费策略                    |        |                          |     |                                        |   |             |     |
| •         | ▼ 系统规则     | 策略名称  |       |            | <b>创建时间开始</b><br>请选择时间 |        | <b>主时间至</b><br>]选择时间     | 自按素 | 重整                                     |   |             |     |
| €<br>•1   | • Excel配置库 | 新増    | 复制新   | 増 编辑       | 删除 启用                  | 禁用     | 编辑                       |     |                                        |   |             | ×   |
| ें<br>भूष | ・报表模板设计    |       | 序号    | 策略名称       | 客户                     | 订单类型 报 | 編 * 名称                   |     | * 订单类型                                 |   | 客户          |     |
|           | •表单单号定义    |       | 1     | 耐克合并计费     | 耐克商业(中国)有限公司           | 正向送货   | 耐克合并计费                   |     | 正向送货                                   | ~ | 耐克商业(中国)有限公 | Ē   |
| 7         | ・模板制作      |       |       |            |                        |        | 授单部门                     |     | <ul> <li>生成合并结算单</li> <li>是</li> </ul> |   | 二级客户        |     |
| •         | •通知账号配置 至  |       |       |            |                        |        | <ul> <li>策略组合</li> </ul> |     |                                        |   |             |     |
| ۲         | •邮箱接收管理    |       |       |            |                        |        | 发货人名称 ×                  |     |                                        |   |             |     |
|           | • 消息设置     |       |       |            |                        |        |                          |     |                                        |   | 取消          | 确定  |
|           | •信息反馈      |       |       |            |                        |        | _                        |     |                                        |   |             |     |
|           | •表单扩展设置    |       |       |            |                        |        |                          |     |                                        |   |             |     |
|           | ▶ 粗户规则     |       |       |            |                        |        |                          |     |                                        |   |             |     |
|           | ▼ 权限分配     |       |       |            |                        |        |                          |     |                                        |   |             |     |

在【创建零担结算单】会根据合并计费侧率的【策略组合】来进行生成合并结算单;如策略 组合设置了发货人名称,则发货人名称相同的且运单满足条件的即可合并生成结算单

|            | 费用管理                       | 费用管理 > 应收管理 > 创建零担结算单                                                                                        | ŕ     |
|------------|----------------------------|----------------------------------------------------------------------------------------------------|-------|
|            | ▼ 向收管理                     | · 订单号                                                                                                    |       |
| ٢          |                            | 無解語で                                                                                                    | 15    |
| ad         | · 802 * 124 #              | - 副構成な構成<br>合合建造算(2) 日金建造算(0) ・ ・用音以言<br>・副構成な構成 20 日金建造算(0) ・ ・用音以言                                         |       |
| <u>aii</u> | • 应収费用制作                   | - 味香 洗粉合物 みた 以其他型 好至初了 洗粉如白 主流合并<br>生成出育 按查询生成 刷新合并如 · 信号处路 □ 1 如完合开计器 如元或型(川町)有用公司 正吻法所 发乐人名法 星             | -     |
| 2          | • 应收改単                     | · · · · · · · · · · · · · · · · · · ·                                                                        | _     |
| ø          | • 应收票结账单                   | ■                                                                                                    | 3:35: |
| ٥          | • 应收月结账单                   | 2 FM-DYGL-LD-200416-0033 已下单 装卸中 百丽鞋业(上海)有限公司13265368953 是 配完商业(中国)有限公司 2020-04-16.2                         | 3:35: |
| 0          | <ul> <li>应收发票申请</li> </ul> |                                                                                                    |       |
|            | ▶ 应付管理                     | 说明:创建零担运单时,若匹配到合并计费侧率的规则,订单择自动跳转到"创建零担结算 <sup>要</sup> "领责; 5 1 2 1 3 2 4 4 5 4 4 5 5 5 5 5 5 5 5 5 5 5 5 5 5 | _ [   |
|            | 额外费用申请                     |                                                                                                    |       |
|            | 运单补录                       |                                                                                                    |       |
|            |                            |                                                                                                    |       |

## 3.1 【待创建结算单-生成结算单】

根据所选的订单,如果合并规则码相同则生成合并生成一个结算单,若合并规则吗不同所选 订单则分别生成各自运单的结算单

| 57年                 |    |             |     |                                            |                                           |         |                           |                                                           |                                       |
|---------------------|----|-------------|-----|--------------------------------------------|-------------------------------------------|---------|---------------------------|-----------------------------------------------------------|---------------------------------------|
| 理                   |    | 订单号         |     | 结算单号                                       |                                           |         | 客户                        | 委托号 橡皮 東英 批定 東久                                           |                                       |
| 對担结算单               |    | (+ 0/78)+49 |     | 101720/2007 (4.8.4.)                       |                                           |         |                           |                                                           |                                       |
| 豊用制作                |    | 19回建筑具(     | 28) |                                            |                                           | au      | 27 Wester                 | 5# 5# 5# 5# 5# 5# 5# 5# 5# 5# 5# 5# 5# 5                  | ಪಸಿಕ                                  |
| 文单                  |    |             | な   | (E19)生成 向新古升规)<br>订单号                      | 309 · · · · · · · · · · · · · · · · · · · | □ ∨     | <u>和田子校</u><br>会并抑则码      | 부가(왕·성종)이 <mark>무수(왕·성종(2)</mark><br>수 이 양·비법감 부·내 · 환희구성 |                                       |
| 製結账单                |    |             | 2   | FM1-LTL-200408-0011                        | 日派友                                       | 待派里     | 厂州市盛世长运商制                 |                                                           | 公立半号 吉州<br>FML RM 200+17 0004 公司万志4府分 |
| 月结账单                | I. |             | 3   | FM1-LTL-200408-0003                        | 已下单                                       | 装载中     | 郑州市                       | 月1時99 至 2 7041170-200427 6062 日7年 後期1 位点が研究区 足<br>20日本目   | FMI 3M 200417 0004 43版万家与职会           |
| と 票申 清<br>          |    |             | 4   | FM1-LTL-200402-0019<br>FM1-LTL-200331-0022 | 已派发                                       | 待派単 待派単 | 20200401 深圳市上<br>20200331 | 22                                                        | 托号-20(                                |
| <sup>座</sup><br>用申请 |    |             | 6   | FM1-LTL-200410-0088                        | 派车已确认                                     | 已确认     | *东侨开发区                    | 是 华润万家有限公司 委                                              | 托号-20(                                |
| 쿴                   |    |             | 7   | FM1-LTL-200409-0062                        | 已下单                                       | 装载中     | "东侨开发区                    | 是 华浦万家有限公司 委                                              | 托号-200                                |
|                     |    |             | 8   | FM1-LTL-200410-0079                        | 已下单                                       | 装载中     | *东侨开发区 根 据 7              | 是 华澜万家有限公司 奚<br>别规则码会并生成一个结复单。该结复单流转到应收费用制作了              | 托号-200<br>页面                          |
|                     |    |             |     |                                            |                                           |         | TK10                      | 共有28条记录 < 1 2 3 → 10条/页 跳至                                |                                       |
|                     |    |             |     |                                            |                                           |         |                           |                                                           |                                       |

生成的结算单存在于"己创建结算"中并流转到创建零担结算单页面下,进行费用制作;

#### 3.2 【待创建结算单-按查询生成】

说明:根据查询条件搜索,将查询出来的运单批量生成结算单

#### 3.3 【已创建结算单-移除结算】

说明: 已整审和存在明细审核的单不可以移除

# 4 费用管理>应收管理>应收费用制作

#### 4.1 应收费用导入说明【应收明细按费用名称导入】:

根据费用项名称横向导入:选导入模板类型【应收明细按费用名称导入】

|          |     | 0 🎽 🕫  | 10.10.10 | .241:30          | 000/611/           | receive_make   |   |         |       |    |                                                                               |                  | 200 | •••   | ti             | 1   | II/ | <u>ا</u> | 9 1 | 4 ' | 2     |
|----------|-----|--------|----------|------------------|--------------------|----------------|---|---------|-------|----|-------------------------------------------------------------------------------|------------------|-----|-------|----------------|-----|-----|----------|-----|-----|-------|
| тотм 🗎   | 」资源 | 管理系统 🗎 |          |                  |                    |                |   |         |       |    |                                                                               |                  |     |       |                |     |     |          | □移  | 动设备 | i Let |
| 管理系统     |     |        |          |                  |                    |                |   |         |       |    |                                                                               |                  |     |       |                |     |     |          |     |     | 8     |
| Ŧ        | 衋   | 用管理 >  | 应收管理     | > 应              | <b>b</b> 费用制       | ffe            |   |         |       |    |                                                                               |                  |     |       |                |     |     |          |     |     |       |
|          |     | 应收结算列  | 表        |                  |                    |                |   |         |       | ſ  | 模板导入                                                                          |                  |     |       |                |     |     |          |     | :   | ×     |
| 目结算单     |     | 结算单号   |          |                  | <b>零</b>           | 担订单号           |   | 运       | 单号    |    | * 模板名称 应                                                                      | 收明细按费用名称导入       |     | ~ ì   | 还没有该横板? 点」     | 比下戴 |     |          |     |     |       |
| 用制作      |     | 待文件审核  | 亥 (8785) | <del>待整审 (</del> | <del>863</del> ) E | 已整审 (1192)     |   |         |       |    | <ul> <li> <b>∴</b> 选择模板文      </li> <li>             开始导入 导入      </li> </ul> | 件<br>进度: 0%      |     |       |                |     |     |          |     |     |       |
| <b>P</b> |     | 编辑     | 导入       | <b>Ş</b>         | 出 ~                | 配置字段           | 自 | 动计费     | 批量明细审 | 核  | 导入报告                                                                          |                  |     |       |                |     |     |          |     |     |       |
| 吉账单      |     |        | 序号       | 异常               | 结算单号               |                |   | 委托客户    | 二级客/  | è  |                                                                               |                  |     |       |                |     |     |          |     |     |       |
| 吉账单      | -   |        | 1        |                  | FM-DYG             | iL-TO-200811-0 |   | 华润万家-广西 | Ē     | h  |                                                                               |                  |     | 2020- | 08-11 08:57:25 | 整车  |     | 0        |     |     |       |
| 夏申请      |     |        | 2        |                  | FM-DYG             | L-LD-200810-0  |   | 海格物流平台  | 迪卡依   | (昆 | e山) 仓储有限公司                                                                    | SZHG-DO-200810-0 | 039 | 2020- | 08-10 23:48:49 | 零担  |     | 0        |     |     |       |
|          |     |        | 3        |                  | FM-DYG             | iL-TO-200810-0 |   | 海棺物流平台  | 迪卡侬   | (昆 | 出) 仓储有限公司                                                                     | SZHG-DO-200810-0 | 038 | 2020- | 08-10 23:35:19 | 整车  |     | 0        |     |     |       |
|          |     |        |          |                  |                    |                |   |         |       |    |                                                                               |                  |     |       |                |     |     |          |     |     |       |

选择如下模板导入:具体导入说明参见导入模板实例说明:

| 个 🧱 费用导入标准模板.rar\费用导入标准模板 - RAR 压缩文件,解包大小为 44,400 字节 | 5      |       |                 |                |          | ▶ , |
|------------------------------------------------------|--------|-------|-----------------|----------------|----------|-----|
| 名称 ^                                                 | 大小     | 压缩后大小 | 类型              | 修改时间           | CRC32    |     |
|                                                      |        |       | 文件夹             |                |          |     |
| 凹 TMS应付明细导入-标准.xlsx                                  | 11,279 | 8,426 | Microsoft Excel | 2020/8/10 23   | CEE9310F |     |
| 型 TMS应收明细导入-标准.xlsx                                  | 9,777  | 7,107 | Microsoft Excel | 2020/8/10 22   | 5C8F7086 |     |
| ☑ 应付明细按费用名称导入.xlsx                                   | 10,596 | 7,970 | Microsoft Excel | 2020/8/11 11   | 9F33D998 |     |
| 创)应次明细按费用名称导入.vlsx                                   | 12,748 | 9,359 | Microsoft Excel | 2020/8/12 0:15 | 95878090 |     |

## 4.2 应收费用导入说明【应收明细导入模板】:

根据费用项名称横向导入:选导入模板类型【应收明细导入模板】】

| 6                 | TMS运输管理系统                                    |    |       |           |     |                                                  |                |                              |                                            |                                            |            | Ø             | 99+<br>2  | 8 |
|-------------------|----------------------------------------------|----|-------|-----------|-----|--------------------------------------------------|----------------|------------------------------|--------------------------------------------|--------------------------------------------|------------|---------------|-----------|---|
| 8                 | 费用管理                                         | 费用 | 用管理 > | 应收管理      | > 应 | 收费用制作                                            |                | 模板导入                         |                                            |                                            |            |               | ×         |   |
| Ð                 | <ul> <li>▼ 应收管理</li> <li>・创建零担结算单</li> </ul> |    | 结算单号  |           |     | 零担订单号                                            | 运单             | * 模板2000<br>1 选择模板           | 应收明细导入模板<br>文件                             | > 还没有该模板?;                                 | 点此下载       |               |           |   |
| <b>63</b><br>.1.1 | • 应收费用制作                                     |    | 待文件审核 | (8813)    | 待整审 | (863) 已整审 (1192)                                 |                | 开始导入 导入<br>导入报告              | 入进度: 0%                                    |                                            |            |               |           |   |
| <u>ai</u>         | <ul> <li>・应收改单</li> <li>・应收票结账单</li> </ul>   |    | 编辑    | 导入        | 5   | 出 > 配置字段                                         | 自动计费           | 批量明细                         |                                            |                                            |            |               | .d        |   |
| ₽<br>\$?          | • 应收月结账单                                     | E  |       | _ 序号<br>1 | 异常  | 结算里号<br>FM-DYGL-LD-200811-0019                   | 委托智户<br>海格物流平台 | 二级客户<br>耐克体育(中国)有限公司         | 委托号<br>SZHG-DO-200811-0036                 | 委托日期<br>2020-08-11 16:30:08                | 订甲类型<br>零担 | 息应收金额(含)<br>0 | 兄) 卮<br>0 |   |
| ۲                 | • 应收发票申请                                     |    |       | 2         |     | FM-DYGL-LD-200811-0018                           | 海格物流平台         | 耐壳体育(中国)有限公司                 | SZHG-DO-200811-0035                        | 2020-08-11 16:30:07                        | 零担         | 0             | 0         |   |
| ۲                 | ▶ 应付管理<br>额外费用申请                             |    |       | 3         |     | FM-DYGL-LD-200811-0017<br>FM-DYGL-LD-200811-0016 | 海格物流平台海格物流平台   | 耐克体育(中国)有限公司<br>耐克体育(中国)有限公司 | SZHG-DO-200811-0034<br>SZHG-DO-200811-0033 | 2020-08-11 16:30:07<br>2020-08-11 16:30:07 | 零担零担       | 0             | 0         |   |
| ۲                 | 沅单补寻                                         |    |       | 5         |     | FM-DYGL-LD-200811-0015                           | 海格物流平台         | 耐壳体育(中国)有限公司                 | SZHG-DO-200811-0032                        | 2020-08-11 16:30:06                        | 零担         | 0             | 0         |   |

选择如下模板导入:具体导入说明参见导入模板实例说明:

| 添加     | 解压到    | 测试        | 查看       | 删除   | 重找        | 向导     | 信息    | 扫描病毒       | 注释     | 保护 自解压 | 偕式              |                |          | <b>G</b> m •, @ <b>.</b> |
|--------|--------|-----------|----------|------|-----------|--------|-------|------------|--------|--------|-----------------|----------------|----------|--------------------------|
| ↑      | 🌠 费用导力 | 、标准模板     | .rar\费用导 | 入标准模 | 疲 - RAR ʃ | 玉缩文件,角 | 解包大小为 | 3 44,400 字 | ŧ      |        |                 |                |          |                          |
| 名称     |        |           |          | ^    |           |        |       |            | 大小     | 压缩后大小  | 类型              | 修改时间           | CRC32    |                          |
|        |        |           |          |      |           |        |       |            |        |        | 文件夹             |                |          |                          |
| M TMS/ | 立付明细导入 | 标准.xls>   | c        |      |           |        |       |            | 11,279 | 8,426  | Microsoft Excel | 2020/8/10 23   | CEE9310F |                          |
| E TMS/ | 立收明细导入 | ,-标准.xls> | ¢        |      |           |        |       |            | 9,777  | 7,107  | Microsoft Excel | 2020/8/10 22   | 5C8F7086 |                          |
| 图应付明   | 月细按费用名 | 称导入.xls   | x        |      |           |        |       |            | 10,596 | 7,970  | Microsoft Excel | 2020/8/11 11   | 9F33D998 |                          |
| 图应收明   | 月细按费用名 | 称导入.xls   | x        |      |           |        |       |            | 12,748 | 9,359  | Microsoft Excel | 2020/8/12 0:15 | 9587B090 |                          |
|        |        |           |          |      |           |        |       |            |        |        |                 |                |          |                          |
|        |        |           |          |      |           |        |       |            |        |        |                 |                |          |                          |
|        |        |           |          |      |           |        |       |            |        |        |                 |                |          |                          |
|        |        |           |          |      |           |        |       |            |        |        |                 |                |          |                          |
|        |        |           |          |      |           |        |       |            |        |        |                 |                |          |                          |
|        |        |           |          |      |           |        |       |            |        |        |                 |                |          |                          |
|        |        |           |          |      |           |        |       |            |        |        |                 |                |          |                          |
|        |        |           |          |      |           |        |       |            |        |        |                 |                |          |                          |
|        |        |           |          |      |           |        |       |            |        |        |                 |                |          |                          |
|        |        |           |          |      |           |        |       |            |        |        |                 |                |          |                          |
|        |        |           |          |      |           |        |       |            |        |        |                 |                |          |                          |
|        |        |           |          |      |           |        |       |            |        |        |                 |                |          |                          |
|        |        |           |          |      |           |        |       |            |        |        |                 |                |          |                          |

# 4.3 手动新增应收,应付费用

费用管理>应收管理>应收费用制作:点击编辑按钮,点击新增按钮,手动新增费用:

| □ ePLD □ TMS □ OTM □ 资源管理系统 □ 工作 |                                |   |          |              |        |                   |        |              |                     |                     | 动设备上的                                                                                                    | <b>#</b> 3                               |                 |   |
|----------------------------------|--------------------------------|---|----------|--------------|--------|-------------------|--------|--------------|---------------------|---------------------|----------------------------------------------------------------------------------------------------|------------------------------------------|-----------------|---|
| ල                                | TMS运输管理系统                      |   |          |              |        |                   |        |              |                     |                     |                                                                                                    | ø                                        | <b>99</b> 8     |   |
| 8                                | 费用管理                           | 费 | :用管理 > 1 | 1管理 > 应收费用制作 |        |                   |        |              |                     |                     |                                                                                                    |                                          |                 |   |
| -                                | ▼ 应收管理                         |   | 应收结算列表   | 2            |        |                   |        |              |                     |                     |                                                                                                    |                                          |                 |   |
| ۲                                | • 创建零扣结算单                      |   | 结算单号     |              | 4      | 專担订单号             | 运车     | 经            | 委托号                 | 101 - 61            |                                                                                                    | 10 m m m m m m m m m m m m m m m m m m m |                 | î |
|                                  | • 应收费用制作                       |   |          |              |        |                   |        |              |                     | 提家                  | <u><u><u></u></u><u></u><u></u><u></u><u></u><u></u><u></u><u></u><u></u><u></u><u></u><u></u><u></u><u></u><u></u><u></u><u></u><u></u></u> | 俳序 更多⋎                                   |                 |   |
| ad                               | (行文件事態(18)) 待整审(863) 已整审(1192) |   |          |              |        |                   |        |              |                     |                     |                                                                                                    |                                          |                 |   |
| 蓟                                | • 应收改单                         |   | 编辑       | 导入           | 导出 ∨   | 配置字段              | 自动计费   | 批量明细审核       |                     |                     |                                                                                                    |                                          |                 |   |
| ۹                                | • 应收票结账单                       | L |          | 序号           | 异常 结算单 | 5                 | 委托客户   | 二级客户         | 委托号                 | 委托日期                | 订单类型                                                                                                    | 总应收金额 (含税)                               | <mark>مُ</mark> |   |
| Ø                                | • 应收月结账单                       | ÷ |          | 1            | FM-DY  | GL-LD-200811-0019 | 海格物流平台 | 耐克体育(中国)有限公司 | SZHG-DO-200811-0036 | 2020-08-11 16:30:08 | 零担                                                                                                    | 0                                        | 0               |   |
| •                                | ・应收发票申请                        |   |          | 2            | FM-DY  | GL-LD-200811-0018 | 海格物流平台 | 耐克体育(中国)有限公司 | SZHG-DO-200811-0035 | 2020-08-11 16:30:07 | 零担                                                                                                    | 0                                        | 0               |   |
|                                  | ▶ 应付管理                         |   |          | 3            | FM-DY  | GL-LD-200811-0017 | 海格物流平台 | 耐壳体育(中国)有限公司 | SZHG-DO-200811-0034 | 2020-08-11 16:30:07 | 零担                                                                                                    | 0                                        | 0               |   |
| v                                | 额外费用申请                         |   |          | 4            | FM-DY  | GL-LD-200811-0016 | 海格物流平台 | 耐壳体育(中国)有限公司 | SZHG-DO-200811-0033 | 2020-08-11 16:30:07 | 零担                                                                                                    | 0                                        | 0               |   |
| ۲                                | 运单补录                           |   |          | 5            | FM-DY  | GL-LD-200811-0015 | 海格物流平台 | 耐壳体育(中国)有限公司 | SZHG-DO-200811-0032 | 2020-08-11 16:30:06 | 零担                                                                                                    | 0                                        | 0               |   |
|                                  |                                |   |          | 6            | FM-DY  | GL-LD-200811-0014 | 海格物流平台 | 耐壳体育(中国)有限公司 | SZHG-DO-200811-0031 | 2020-08-11 16:30:06 | 零担                                                                                                    | 0                                        | 0               |   |

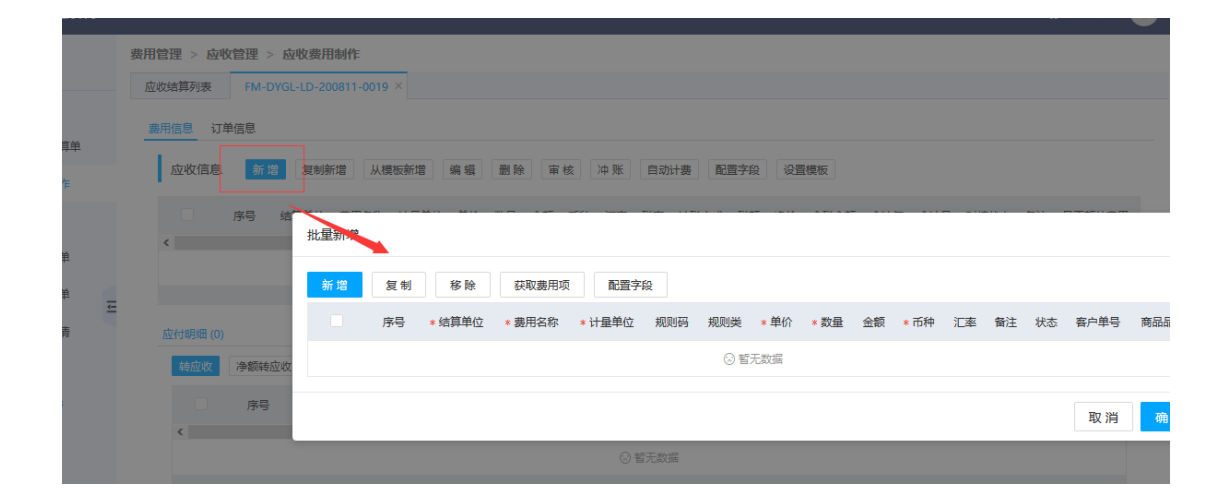

#### TMS运输管理系统 费用管理 > 应付管理 > 应付费用制作 费用管理 应付结算列表 供应费用列表 .... ▼ 应收管理 ۲ 结算单号 运单号 委托号 委托客户 •创建零担结算单 重置 • • 应收费用制作 文件审核 (7312) 待整审 (1109) 已整审 (1057) ad 应收改单 导出 > 配置字段 批量明细审核 导入 自动计费 <u>iii</u> • 应收票结账单 序号 异常 结算单号 委托客户 二级客户 委托号 2 • 应收月结账单 <u>-</u> 1 FM-DYGL-LDT-200811-0014 海格物流平台 耐壳体育(中国)有限公司 SZHG-DO-200811-0034,SZHG-DO-200811-0033,SJ • 应收发票申请 SZHG-DO-200811-0036,SZHG-DO-200811-0035,S; 2 FM-DYGL-LDT-200811-0013 海格物流平台 耐克体育(中国)有限公司 ۲ ▼ 应付管理 3 FM-DYGL-LDT-200811-0012 海格物流平台 百隆东方股份有限公司 SZHG-DO-200811-0005 0 • 创建应付合并结算单 4 FM-DYGL-LDT-200811-0011 海格物流平台 百隆东方股份有限公司 SZHG-DO-200811-0004,SZHG-DO-200811-0003 ۲ 5 FM-DYGL-LDT-200811-0010 海格物流平台 耐壳体育(中国)有限公司 SZHG-DO-200810-0022,SZHG-DO-200810-0025,SZ • 应付费用制作 FM-DYGL-LDT-200811-0009 海格物流平台 耐克体育(中国)有限公司 6 SZHG-DO-200810-0023,SZHG-DO-200810-0024 • 应付改单 FM-DYGL-TO-200811-0008 海格物流平台 汀苏大汀智能装备有限公司 SZHG-DO-200811-0019 7 • 应付票结账单 <

#### 费用管理>应付管理>应付费用制作:点击编辑按钮,点击新增按钮,手动新增费用:

| 6         | TMS运输管理系统                   |                                                                                                  | @      |
|-----------|-----------------------------|--------------------------------------------------------------------------------------------------|--------|
|           | 费用管理                        | 表用管理 > 应付管理 > 应付表用制作                                                                             |        |
|           |                             | 应付结算列表 供应费用列表 FM-DYGL-LDT-200811-0014 ×                                                          |        |
| ۲         | ▲ 型段管理                      | <u> </u>                                                                                         |        |
| <b>D</b>  | <ul> <li>创建等担结具甲</li> </ul> |                                                                                                  |        |
|           | • 应收费用制作                    | 按导 结果学校 车牌号码 费用托                                                                                 |        |
| <u>ai</u> | • 应收改単                      | 新期 新增力部纯算单位 复制 移除 获取费用项 配置字段                                                                     |        |
| <u>.</u>  | • 应收票结账单                    | 序号 * 结算单位 车牌号码 * 费用名称 * 计量单位 规则码 规则类 * 单价 * 数量 金額                                                | . * īf |
| Ş         | • 应收月结账单                    |                                                                                                  |        |
| ۲         | • 应收发票申请                    |                                                                                                  |        |
| ۲         | ▼ 应付管理                      | 序号 计炮单号                                                                                          |        |
|           | • 创建应付合并结算单                 | 1 FM-DYGL-LD-200811-00                                                                           | _      |
| ۲         | •应付费用制作                     | 2 FM-DYGL-LD-200811-0010 SZHG-DO-200811-0026 2020-08-12 00:00:00 清远市 太合市 广阳 (清远) 运动用品有限公司_EGY 太合 | CLC    |
|           |                             | 3 FM-DYGL-LD-200811-0011 SZHG-DO-200811-0028 2020-08-12 00:00:00 清运市 太仓市 广阳 (清远) 运动用品有限公司_EGY 太合 | CLC    |
|           | - <u>111</u> 13 KA-46       | □ 4 FM-DYGL-LD-200811-0012 SZHG-DO-200811-0030 2020-08-12 00-000 清远市 太合市 广阳 (清远) 运动用品有限公司 EGY 太合 | LC     |

# 4.4 应付费用导入说明【应付明细按费用名称导入】

#### 根据费用项名称横向导入:选导入模板类型【应付明细按费用名称导入】

| м 🗀 | ]资 | 源管理系统 🚞                   | 工作           |                          |                                                   |                  |                                               |                                   | □和                        |  |  |  |  |
|-----|----|---------------------------|--------------|--------------------------|---------------------------------------------------|------------------|-----------------------------------------------|-----------------------------------|---------------------------|--|--|--|--|
| 统   |    |                           |              |                          |                                                   |                  |                                               |                                   | Ø                         |  |  |  |  |
| ^   |    | <b>费用管理 &gt; 1</b> 应付结算列表 | 应付管理<br>(供)  | 」 > <b>应付</b> 零<br>应费用列表 | 贵用制作                                              | 模板导入             | 模板导入                                          |                                   |                           |  |  |  |  |
|     |    | 结算单号 运单号                  |              |                          |                                                   | * 模板名称:<br>① 选择相 | ・ 模板名称: 位付明细技费用名称导入 v 还没有读惯版? 点此下载  1. 选择惯版文件 |                                   |                           |  |  |  |  |
| I   |    | 待文件审核 (73<br>编 辑          | ·12) 待<br>导入 | 整审 (1109)<br>导出          | <ul><li>ご 2 全 亩 (1057)</li><li>✓ 配置字段 自</li></ul> | 开始导入<br>导入报告     | 导入进度: 0%                                      |                                   | - 10                      |  |  |  |  |
|     |    |                           | 序号           | 异常 结                     | 算单号                                               | 300 HAI          |                                               | ±21 U 12                          |                           |  |  |  |  |
| 1   |    |                           | 1            | FN                       | M-DYGL-LDT-200811-0014                            | 海格物流平台           | 耐壳体育(中国)有限公司                                  | SZHG-DO-200811-0034,SZHG-DO-20081 | 1-0033,SZHG-DO-200811-003 |  |  |  |  |
|     |    |                           | 2            | FN                       | M-DYGL-LDT-200811-0013                            | 海格物流平台           | 耐壳体育(中国)有限公司                                  | SZHG-DO-200811-0036,SZHG-DO-20081 | 1-0035,SZHG-DO-200811-002 |  |  |  |  |
|     |    |                           | 3            | FN                       | M-DYGL-LDT-200811-0012                            | 海格物流平台           | 百隆东方股份有限公司                                    | SZHG-DO-200811-0005               |                           |  |  |  |  |
| 御单  |    |                           | 4            | FN                       | M-DYGL-LDT-200811-0011                            | 海格物流平台           | 百隆东方股份有限公司                                    | SZHG-DO-200811-0004,SZHG-DO-20081 | 1-0003                    |  |  |  |  |
|     |    |                           | 5            | FN                       |                                                   | 海格物流平台           | 耐克体育(中国)有限公司                                  | SZHG-DO-200810-0022,SZHG-DO-20081 | 0-0025.SZHG-DO-200810-002 |  |  |  |  |

#### 选择如下模板导入:具体导入说明参见导入模板实例说明:

| 添加 解压到 测试 查看 删除 查找 向导 信息 扫描病毒                        | 注释 傍   | 护 自解压机 | 各式              |                |          | 5 | 며 •, 🕐 🕭 📾 歳 🛣 🔛 |
|------------------------------------------------------|--------|--------|-----------------|----------------|----------|---|------------------|
| ↑ 🧱 费用导入标准模板V01.rar\费用导入标准模板 - RAR 压缩文件,解包大小为 45,075 | 字节     |        |                 |                |          |   |                  |
| 名称 ^                                                 | 大小     | 压缩后大小  | 类型              | 修改时间           | CRC32    |   |                  |
|                                                      |        |        | 文件夹             |                |          |   |                  |
| 図 TMS应付明细导入-标准.xlsx                                  | 11,424 | 8,581  | Microsoft Excel | 2020/8/12 0:29 | AAF41A   |   |                  |
| 凹TMS应收明细导入-标准.xlsx                                   | 9,980  | 7,307  | Microsoft Excel | 2020/8/12 0:29 | 4D3D9B   |   |                  |
| 目 应付明细按费用名称导入.xlsx                                   | 10,856 | 8,162  | Microsoft Excel | 2020/8/12 0:29 | F456B413 | l |                  |
| 回 应收明细按费用名称每人.xisx                                   | 12,815 | 9,432  | Microsoft Excel | 2020/8/12 0:29 | 20229828 |   |                  |
|                                                      |        |        |                 |                |          |   |                  |
|                                                      |        |        |                 |                |          |   |                  |
|                                                      |        |        |                 |                |          |   |                  |
|                                                      |        |        |                 |                |          |   |                  |
|                                                      |        |        |                 |                |          |   |                  |
|                                                      |        |        |                 |                |          |   |                  |
|                                                      |        |        |                 |                |          |   |                  |
|                                                      |        |        |                 |                |          |   |                  |
|                                                      |        |        |                 |                |          |   |                  |
|                                                      |        |        |                 |                |          |   |                  |
|                                                      |        |        |                 |                |          |   |                  |
|                                                      |        |        |                 |                |          |   |                  |
|                                                      |        |        |                 |                |          |   |                  |

#### 4.5 应收费用导入说明【应付明细导入模板】:

根据费用项名称横向导入:选导入模板类型【应付明细导入模板】

| 3        | TMS运输管理系统                                                |                 |            |                         |           |               | © 🖗                                                            |
|----------|----------------------------------------------------------|-----------------|------------|-------------------------|-----------|---------------|----------------------------------------------------------------|
| 8        | 费用管理                                                     | <b>费用管理</b> > 1 | 应付管理 > 成   | 2付费用制作                  |           | 模板导入          |                                                                |
| •        | ▼ 应收管理                                                   | 结算单号            | 001130705  | 运单号                     | 委托        | * 横板名称: 应     | 付明细导入模版 ✓ 还没肯这模版? 点此下载                                         |
| 8        | ·创建零担结算单                                                 |                 |            |                         |           | 1 选择模板文       | 件                                                              |
| a        | •应收改单                                                    | 待文件审核 (73       | 312) 待整审(1 | 109) 已整审 (1057)         | 2621#P #4 | 开始导入 导入法 导入报告 | <b>进度: 0%</b>                                                  |
| <u>1</u> | • 应收票结账单                                                 | 300 933         | 序号 异常      |                         | 动다 装 加    | 二级客           |                                                                |
| ą        | • 应收月结账单                                                 |                 | 1          | FM-DYGL-LDT-200811-0014 | 海格物流平台    | 耐壳体育(中国)有限公司  | SZHG-DO-200811-0034,SZHG-DO-200811-0033,SZHG-DO-200811-0032,SZ |
| >        | <ul> <li>・ 应收发票申请</li> <li>         应付管理     </li> </ul> |                 | 2          | FM-DYGL-LDT-200811-0013 | 海格物流平台    | 耐克体育(中国)有限公司  | SZHG-DO-200811-0036,SZHG-DO-200811-0035,SZHG-DO-200811-0029,SZ |
| >        | •创建应付合并结算单                                               |                 | 4          | FM-DYGL-LDT-200811-0011 | 海格物流平台    | 百隆东方股份有限公司    | SZHG-DO-200811-0004,SZHG-DO-200811-0003                        |
| >        | •应付费用制作                                                  |                 | 5          | FM-DYGL-LDT-200811-0010 | 海格物流平台    | 耐克体育(中国)有限公司  | SZHG-DO-200810-0022,SZHG-DO-200810-0025,SZHG-DO-200810-0021,SZ |
|          | - 应付改单                                                   |                 | 6          |                         | 海格物流平台    | 耐克体育(中国)有限公司  | SZHG-DO-200810-0023,SZHG-DO-200810-0024                        |

#### 选择如下模板导入:具体导入说明参见导入模板实例说明:

| 添加解压到测试 查看 删除 查找 向导 信息 扫描病毒             | 注释 🧗   | 税 自解压机 | 格式              |                | A        |
|-----------------------------------------|--------|--------|-----------------|----------------|----------|
| ↑ 1 2 1 1 1 1 1 1 1 1 1 1 1 1 1 1 1 1 1 | 字节     |        |                 |                | E        |
| 名称 ^                                    | 大小     | 压缩后大小  | 类型              | 修改时间           | CRC32    |
| <b></b>                                 |        |        | 文件夹             |                |          |
| 图 TMS应付明细导入-标准.xlsx                     | 11,424 | 8,581  | Microsoft Excel | 2020/8/12 0:29 | AAF41A   |
| 図]TMS应收明细导入-标准.xlsx                     | 9,980  | 7,307  | Microsoft Excel | 2020/8/12 0:29 | 4D3D9B   |
| 图 应付明细按费用名称导入.xlsx                      | 10,856 | 8,162  | Microsoft Excel | 2020/8/12 0:29 | F456B413 |
| 图] 应收明细按费用名称导入.xlsx                     | 12,815 | 9,432  | Microsoft Excel | 2020/8/12 0:29 | 2625985B |
|                                         |        |        |                 |                |          |
|                                         |        |        |                 |                |          |
|                                         |        |        |                 |                |          |
|                                         |        |        |                 |                |          |
|                                         |        |        |                 |                |          |
|                                         |        |        |                 |                |          |
|                                         |        |        |                 |                |          |
|                                         |        |        |                 |                |          |
|                                         |        |        |                 |                |          |
|                                         |        |        |                 |                |          |
|                                         |        |        |                 |                |          |
|                                         |        |        |                 |                |          |

#### 4.6 费用审核说明:

录完费用后需要整审费用,当费用整审后,则完成费用录入的全部操作;

 【待文件审核】页签:需要将对应零担订单的文件审核完才会跳转到【待整审】页签; 如下图所示,当点击文件审核后则会跳转到【待审核】页签:

| 🚞 ePL     | ■ ePLD 目 TMS 目 OTM 目 资源管理系统 目 工作 |                                                                                                    |            |  |  |  |  |  |  |  |  |  |
|-----------|----------------------------------|----------------------------------------------------------------------------------------------------|------------|--|--|--|--|--|--|--|--|--|
| ල         | TMS运输管理系统                        |                                                                                                    |            |  |  |  |  |  |  |  |  |  |
|           | 跟踪管控                             | 跟踪管控 > 文件管理                                                                                                    |            |  |  |  |  |  |  |  |  |  |
|           | 在途跟踪                             | 文件管理                                                                                                    |            |  |  |  |  |  |  |  |  |  |
| ©         | 文件管理                             | 订单号 委托号 委托参考号码 委托备户 <b>推</b>                                                                                                    | 索重         |  |  |  |  |  |  |  |  |  |
|           | 车辆管理                             | 待上传(3669) 传审核(528) 已审核(936) 未分配任务(71068) 所有文件(5133)                                                                                                    |            |  |  |  |  |  |  |  |  |  |
| 齟         | 车辆位置查询                           | 等 編 上传公共附件 自动匹配上传 运输完成 审核通过 跟进处理 ∨ 批量顶览 批量下载 清空文件                                                                                                    | 导出         |  |  |  |  |  |  |  |  |  |
| ę         | 接口日志                             | 序号 订单号 任务状态 运单状态 订单类型 订单类型 文件任务 附件                                                                                                    |            |  |  |  |  |  |  |  |  |  |
| <b>\$</b> | 任务看板                             | 1         FM-DYGL-TO-200806-0008         待审核         已签收         整车           2         FM-DYGL TO 200806-0003         侍审核         已签收         整车                                                                                                    |            |  |  |  |  |  |  |  |  |  |
| ٥         | 预约管理                             | 2         1         1         1         1         1         1         1         1         1         1         1         1         1         1         1         1         1         1         1         1         1         1         1         1         1         1         1         1         1         1         1         1         1         1         1         1         1         1         1         1         1         1         1         1         1         1         1         1         1         1         1         1         1         1         1         1         1         1         1         1         1         1         1         1         1         1         1         1         1         1         1         1         1         1         1         1         1         1         1         1         1         1         1         1         1         1         1         1         1         1         1         1         1         1         1         1         1         1         1         1         1         1 <th1< th=""> <th1< th=""> <th1< th=""> <th1< th=""></th1<></th1<></th1<></th1<> | 踏字段.png    |  |  |  |  |  |  |  |  |  |
| 0         |                                  | □ 4 FM-DYGL-LD-200728-0009 待上传 已完成 零担 零担出库 回单 零担增加线路字段.png(回单),微信图片_2                                                                                                    | 2020081011 |  |  |  |  |  |  |  |  |  |
|           |                                  | 5 FM-DYGL-LD-200722-0095 装载中 日下单 零担 正向送货 回单 企业微信截图_15966138133510.png(未                                                                                                    | :知类型)      |  |  |  |  |  |  |  |  |  |
|           |                                  |                                                                                                    |            |  |  |  |  |  |  |  |  |  |
|           |                                  |                                                                                                    |            |  |  |  |  |  |  |  |  |  |

2) 【待整审】页签: 此页签下的费用可以进行整审;

# 5 异常录入

跟踪管控>事件异常录入相关异常信息:

| 気量 ふ         | - TMS         | ×  | & 跟踪管護   | 控 - TMS  | × +                      |            |                        |       |           |                     |       |        |      |     |
|--------------|---------------|----|----------|----------|--------------------------|------------|------------------------|-------|-----------|---------------------|-------|--------|------|-----|
| $\leftarrow$ | ) C' û        |    | 0 🔏 🕯    | a test-t | ms.cloudlinkscm.com/trac | k/event_ex | ception                |       |           | 🗱 🚥 🏠               |       | ∓ III/ | 1    | ۲   |
| ePLI         | D 🗎 ТМЅ 🗎 ОТМ | 首资 | 源管理系统    |          |                          |            |                        |       |           |                     |       |        |      |     |
| ි            | TMS运输管理系统     |    |          |          |                          |            |                        |       |           |                     |       |        | ¢    | 9   |
| 8            | 跟踪管控          |    | 跟踪管控 >   | > 事件异    | 常                        |            |                        |       |           |                     |       |        |      |     |
|              |               |    | 事件异常列    | 利表       |                          |            |                        |       |           |                     |       |        |      |     |
| $\odot$      | 在途跟踪          |    | 关联类型     |          | 关联编号                     |            | 异常单号                   |       | 异常大类      |                     |       |        |      |     |
|              | 文件管理          |    |          |          | ×                        |            |                        |       |           | ✓ 搜索                | 1 I I | E I    | 非序   | 更   |
|              | 车辆管理          |    | 待处理(321) | 已处理      | 里(29)                    |            |                        |       |           |                     |       |        |      |     |
| <u>ai</u>    | 车辆位置查询        |    | 新増 ~     | 异常       | 3处理 新增事故 章               | 看事故        | 删 除 关联建单 §             | 学出 ~  | 配置字段      |                     |       |        |      |     |
|              | 接口日志          |    |          | 序号       | 异常单号                     | 关联类型       | 关联编号                   | 异常大类  | 异常类型      | 发生时间                | 作业节点  | 异常描述   | 杰    | N/K |
| 0            | 事件异常          | ŧ  |          | 1        | FM-DYGL-EXP-200811-000   | 2 订单       | FM-DYGL-LD-200810-0020 | 仓库分货  | 变形/破损     | 2020-08-11 00:00:00 |       | 111    |      | 海   |
|              | 任务看板          |    |          | 2        | FM-DYGL-EXP-200811-000   | 1 订单       | FM-DYGL-LD-200803-0338 | 运输    | 事故        | 2020-08-11 00:00:00 |       | 异常描    | 杰123 | 珠   |
| v            | 预约管理          |    |          | 3        | FM-DYGL-EXP-200722-000   | 2 订单       | FM-DYGL-LD-200721-0043 | 异常大类1 | 异常大类1-类型1 | 2020-07-22 00:00:00 |       | 异常描述   | *    | 泉   |
| ۲            |               |    |          | 4        | FM-DYGL-EXP-200722-000   | 1 订单       | FM-DYGL-LD-200721-0043 | 客诉类   | 态度投诉      | 2020-07-22 00:00:00 |       | 异常描述   | *    | 泉   |
| ۲            |               |    |          | 5        | FM-DYGL-EXP-200703-000   | 2 订单       | FM-DYGL-LD-200703-0006 | 货物类   | 损坏        | 2020-07-02 00:00:00 |       | 货损     |      | 深   |
|              |               |    |          | 6        | FM-DYGL-EXP-200703-000   | 1 订单       | FM-DYGL-LD-200702-0685 | 异常大类1 | 异常大类1-类型1 | 2020-07-03 00:00:00 |       | 12     |      | 泉   |
|              |               |    | <        |          |                          |            |                        |       |           |                     |       |        |      |     |
| 3            |               |    |          |          |                          |            |                        |       |           |                     |       |        |      |     |

可分别按订单录入和运单录入:

| ۵        | 跟踪管控         | 跟踪管控 > 事件异常    | :                        |                        |                        |                       |         |         |
|----------|--------------|----------------|--------------------------|------------------------|------------------------|-----------------------|---------|---------|
|          |              | 事件异常列表         |                          |                        |                        |                       |         |         |
| ۲        | <b>仕選跟</b> 踪 | 关联类型           | 关联编号                     | 异常单号                   | 异常大类                   |                       |         |         |
|          | 文件管理         |                | ×                        |                        |                        | ✓ 搜索 重                | 置 排序    | 更多~     |
| ad       | 车辆管理         | 待处理(321) 已处理(2 | 9)                       |                        |                        |                       |         |         |
| 謟        | 车辆位置查询       | 新増 > 异常处       | 理 新增事故 查看                | 事故 删除 关联建单             | 与出 ∨ 配置字段              |                       |         |         |
| <b>P</b> | 接口日志         | 订单 (可上报事故系统)   | 常单号                      | 关联类型 关联编号              | 异常大美 异常类型              | 发生时间 作业节点             | 异常描述    | 委托客户    |
| •        | 事件异常 Ξ       | 运输单            | 1-DYGL-EXP-200811-0002   | 订单 FM-DYGL-LD-200810-0 | 020 仓库分货 变形/破损         | 2020-08-11 00:00:00   | 111     | 海格物流平台  |
| ő        | 任务看板         | 2              | ENI-DYGL-EXP-200811-0001 | 订单 FM-DYGL-LD-200803-0 | 338 运输 事故              | 2020-08-11 00:00:00   | 异常描述123 | 珠海百事佳商贸 |
|          | 预约管理         | 3              | FM-DYGL-EXP-200722-0002  | 订单 FM-DYGL-LD-200721-0 | 043 异常大美1 异常大美1-美型     | 1 2020-07-22 00:00:00 | 异常描述    | 泉州市嘉华卫生 |
| •        |              | 4              | FM-DYGL-EXP-200722-0001  | 订单 FM-DYGL-LD-200721-0 | 043 客诉类 态度投诉           | 2020-07-22 00:00:00   | 异常描述    | 泉州市嘉华卫生 |
| ۲        |              | 5              | FM-DYGL-EXP-200703-0002  | 订单 FM-DYGL-LD-200703-0 | 006 货物美 损坏             | 2020-07-02 00:00:00   | 货损      | 深圳市健康快车 |
|          |              | 6              | FM-DYGL-EXP-200703-0001  | 订单 FM-DYGL-LD-200702-0 | 685 异常大类1 异常大类1-类型     | 2020-07-03 00:00:00   | 12      | 泉州市嘉华卫生 |
|          |              | <              |                          |                        |                        |                       |         | >       |
| 9        |              |                |                          | +                      | (本221条)7录 ( <b>1</b> 2 | 3 4 5 33 5            | 10条/页 > | ঞাক চ   |

点击新增按钮:弹出异常新增页面,录入异常:其中关联单号为订单号或者运单号:

| s ^                |                                        | 2 - 11015 | ^ T                | -                                              |         |        |    |          |   |                 |      | U       |
|--------------------|----------------------------------------|-----------|--------------------|------------------------------------------------|---------|--------|----|----------|---|-----------------|------|---------|
| <sup>*</sup> ۵     | 0 🔏 👓                                  | test-t    | ms.cloudlinkscm.cc | m/track/event_ex                               | ception |        |    | 题 … ☆    |   | $\underline{+}$ | \ ⊡  | ) 🗷 🖪 🕚 |
| TMS OTM            | 资源管理系统                                 |           |                    |                                                |         |        |    |          |   |                 |      | 2移动设备   |
| 运输管理系统             |                                        |           |                    | 新増异常                                           |         |        |    |          |   |                 |      |         |
| 跟踪管控               | 跟踪管控 >                                 | 事件昇       | <b>常</b>           | 基本信息                                           |         |        |    |          |   |                 |      |         |
|                    | 事件异常列表                                 |           |                    | * 关联类型                                         |         | * 关联编号 |    | * 异常大类   |   | * 异常            | 送型   |         |
| 白金跟踪               | 銀序                                     |           | 订单                 |                                                |         |        | v  |          |   |                 |      |         |
| 2件管理               | 关联类型         关联编           理         ✓ |           | * 异常拔生时间           |                                                |         |        |    |          |   |                 |      |         |
| 辆管理                | 管理 待处理(321) 已处理(29)                    |           | PO NO              |                                                | 箱号      |        | 车牌 |          |   |                 |      |         |
| 辆位置查询              | 新増 ~                                   | 异常        | 处理 新增事故            |                                                |         |        |    |          |   |                 |      |         |
| 和日志                |                                        | 序号        | 异常单号               | 上传文档:(单个文件大小限制在5M以内,上传个数不能超过10个,如若大于10个请压缩后上传) |         |        |    | 玉缩后上传)   |   |                 |      |         |
| (神界常) 王            |                                        | 1         |                    | +                                              |         |        |    |          |   |                 |      |         |
| <del>[</del> 务看板   |                                        | 2         | FM-DYGL-EXP-2008   | Upload                                         |         |        |    |          |   |                 |      |         |
| 助管理                |                                        | 3         | FM-DYGL-EXP-2007   |                                                |         |        |    |          |   |                 |      |         |
|                    |                                        | 4         |                    | 异常处理                                           |         |        |    |          |   |                 |      | (0) (0) |
|                    |                                        | ~         |                    | * 并吊责性力                                        |         | * 开吊等驭 |    | * 仔住眉住顶大 |   | 潜住的             | 动大步制 | (KIVIB) |
|                    |                                        | 5         |                    |                                                | × ·     |        | ×  |          | Ŷ |                 |      |         |
| 6 FM-DYGL-EXP-2007 |                                        |           |                    |                                                |         |        |    | 取消       | 处 | 理完结             |      |         |
|                    | <                                      |           |                    |                                                |         |        |    |          |   |                 |      |         |
|                    |                                        |           |                    |                                                |         |        |    |          |   |                 |      |         |

点击异常处理:进行异常的处理结果填写:

| 运输管理系统 |          |       |                    |          |                        |       |              |                     |     |
|--------|----------|-------|--------------------|----------|------------------------|-------|--------------|---------------------|-----|
| 踪管控    | 跟踪管控 :   | > 事件界 | 常                  |          |                        |       |              |                     |     |
| 金跟踪    |          | . 542 | 关政治日               |          |                        |       |              |                     |     |
| 件管理    | 大助突型     |       | 大駅場亏               |          | 并吊平亏                   |       | 异常大类<br>✓ 搜索 |                     |     |
| 調管理    | 待处理(321) | )已处于  | 里(29)              |          |                        |       |              |                     |     |
| 蔣位置查询  | 新増 ~     | 异常    | 就理 新增事故            | 查看事故     | 删除关联建单导                | ≩出 ∨  | 配置字段         |                     |     |
| 口日志    |          | 序号    | 异常单号               | 关联类型     | 关联编号                   | 异常大类  | 异常类型         | 发生时间                | 作业主 |
| 件异常 🗲  |          | 1     | FM-DYGL-EXP-200811 | -0002 订单 | FM-DYGL-LD-200810-0020 | 仓库分货  | 变形/破损        | 2020-08-11 00:00:00 |     |
| 务看板    |          | 2     | FM-DYGL-EXP-200811 | -0001 订单 | FM-DYGL-LD-200803-0338 | 运输    | 事故           | 2020-08-11 00:00:00 |     |
| 約管理    |          | 3     | FM-DYGL-EXP-200722 | -0002 订单 | FM-DYGL-LD-200721-0043 | 异常大类1 | 异常大类1-类型1    | 2020-07-22 00:00:00 |     |
|        |          | 4     | FM-DYGL-EXP-200722 | -0001 订单 | FM-DYGL-LD-200721-0043 | 客诉类   | 态度投诉         | 2020-07-22 00:00:00 |     |
|        |          | 5     | FM-DYGL-EXP-200703 | -0002 订单 | FM-DYGL-LD-200703-0006 | 货物类   | 损坏           | 2020-07-02 00:00:00 |     |
|        |          | 6     | FM-DYGL-EXP-200703 | -0001 订单 | FM-DYGL-LD-200702-0685 | 异常大类1 | 异常大类1-类型1    | 2020-07-03 00:00:00 |     |
|        | <        |       |                    |          |                        |       |              |                     |     |

上传文档:(单个文件大小限制在5M以内,上传个数不能超过10个,如若大于10个请压缩后上传)

| 异常处理     |        |         |              |
|----------|--------|---------|--------------|
| * 异常责任方  | * 异常等级 | *存在潜在损失 | 潜在损失金额 (RMB) |
| ×        | 8      | ×       |              |
|          |        |         | 受损标的         |
|          |        |         | ×            |
| 异常数量     | 数量单位   | 异常发生环节  | 事件发生地点       |
|          | ×      | ×       |              |
| * 异常处理描述 |        |         |              |
|          |        |         |              |
|          |        |         |              |
|          |        | ]       | 取消 处理完结 保存   |

点击处理完结: 异常跳转到已处理页签:

新增事故:可将订单相关的异常报给海格事故系统: 查看事故:可以查看异常对应的事故信息;

| ති 🗒      | t - TMS          | ×   | 💩 跟踪管控   | - TMS  | × +                  |                |                        |         |           |                     |             |               |            | -      |
|-----------|------------------|-----|----------|--------|----------------------|----------------|------------------------|---------|-----------|---------------------|-------------|---------------|------------|--------|
| €-        | → C' û           |     | 0 🔏 👓    | test-t | ms.cloudlinkscm.com/ | 'track/event_e | xception               |         |           | ‱ … ☆               | :           | <u>↓</u> III/ |            | ۲      |
| 🗎 ePL     | .D 🗎 TMS 🗎 ОТМ 🗎 | ] 资 | 源管理系统 🗋  |        |                      |                |                        |         |           |                     |             |               |            | 0.8    |
| ල         | TMS运输管理系统        |     |          |        |                      |                |                        |         |           |                     |             |               | 6          | 8      |
|           | 跟踪管控             |     | 跟踪管控 >   | 事件异    | 常                    |                |                        |         |           |                     |             |               |            |        |
|           |                  |     |          |        |                      |                |                        |         |           |                     |             |               |            |        |
| ٢         | 住遗题绿             |     | 关联类型     |        | 关联编号                 |                | 异常单号                   |         | 异常大类      |                     |             |               |            |        |
| <b>R</b>  | 文件管理             |     |          |        | ×                    |                |                        |         |           | → 機                 | <u>家</u> 重章 | 1 3           | 非序         | 更多、    |
|           | 车辆管理             |     | 待处理(321) | 已处现    | 里(29)                |                |                        |         |           |                     |             |               |            |        |
| <u>ai</u> | 车辆位置查询           |     | 新増 ~     | 异常     | <u>秋</u> 理 新增事故      | 查看事故           | 删 除 关联建单 ·             | 早出 ~    | 配置字段      |                     |             |               |            |        |
| P         | 接口日志             |     |          | 序号     | 异常单号                 | 关联类型           | 关联编号                   | 异常大类    | 异常类型      | 发生时间                | 作业节点        | 异常描述          | 怸          | 委托     |
| Ø         | 事件异常             | ŧ   |          | 1      | FM-DYGL-EXP-200811   | 0002 订单        | FM-DYGL-LD-200810-0020 | 仓库分货    | 变形/破损     | 2020-08-11 00:00:00 |             | 111           |            | 海格     |
| ~<br>~    | 任务看板             |     |          | 2      | FM-DYGL-EXP-200811   | 0001 订单        | FM-DYGL-LD-200803-0338 | 运输      | 事故        | 2020-08-11 00:00:00 |             | 异常描述          | 述123       | 珠海     |
|           | 预约管理             |     |          | 3      | FM-DYGL-EXP-200722   | 0002 订单        | FM-DYGL-LD-200721-0043 | 异常大类1   | 异常大类1-类型1 | 2020-07-22 00:00:00 |             | 异常描述          | 杰          | 泉州ī    |
| ۲         |                  |     |          | 4      | FM-DYGL-EXP-200722   | 0001 订单        | FM-DYGL-LD-200721-0043 | 客诉类     | 态度投诉      | 2020-07-22 00:00:00 |             | 异常描述          | *          | 泉州፣    |
| ۲         |                  |     |          | 5      | FM-DYGL-EXP-200703   | 0002 订单        | FM-DYGL-LD-200703-0006 | 货物类     | 损坏        | 2020-07-02 00:00:00 |             | 贷损            |            | 深圳     |
|           |                  |     |          | 6      | FM-DYGL-EXP-200703   | 0001 订单        | FM-DYGL-LD-200702-0685 | 异常大类1   | 异常大类1-类型1 | 2020-07-03 00:00:00 |             | 12            |            | 泉州ī    |
|           |                  |     | <        |        |                      |                |                        |         |           |                     |             |               |            |        |
| 0         |                  |     |          |        |                      |                | +++                    |         |           |                     |             | 10.47         | <b>(7.</b> | DIV 77 |
| 3         |                  |     |          |        |                      |                | 共有3                    | 21条记录 🔇 | 1 2 3     | 4 5                 | 33 >        | 10 条/         | <b>页</b> ~ | 跳至     |